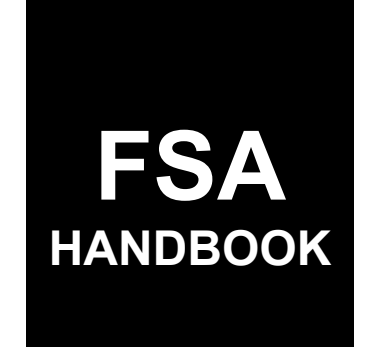

Emergency Assistance for Livestock, Honeybees, and Farm-Raised Fish Program Automation

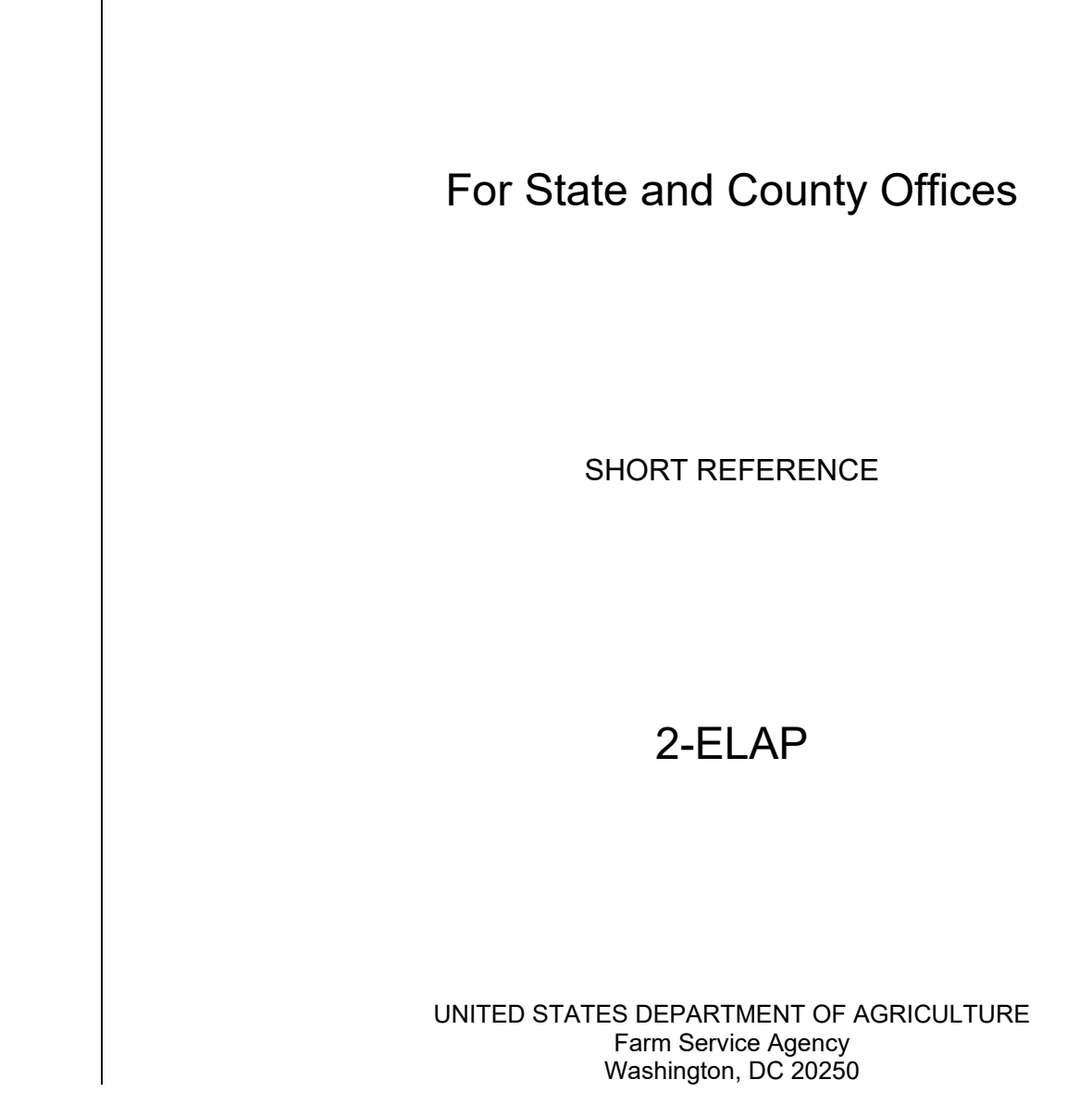

.

#### UNITED STATES DEPARTMENT OF AGRICULTURE

Farm Service Agency Washington, DC 20250

Emergency Assistance for Livestock,Honeybees, and Farm-Raised Fish Automation2-ELAPAmendment 1

Approved by: Acting Deputy Administrator, Farm Programs

Bradley Karmen

#### **Amendment Transmittal**

#### A Reason for Issuance

This handbook provides automation procedure for using the ELAP payment calculation workbook.

•

### Page No.

## Part 1 General Information

| 1    | Basic Provisions     | 1-1 |
|------|----------------------|-----|
| 2    | Responsibilities     | 1-2 |
| 3    | Customer Interaction | 1-3 |
| 4-10 | (Reserved)           |     |

### Part 2 ELAP Payment Calculation Workbook

### Section 1 General Information

| 11    | Creating ELAP Workbook Folder | 2-1 |
|-------|-------------------------------|-----|
| 12    | Accessing ELAP Workbook       | 2-2 |
| 13    | Exporting ELAP Workbook       | 2-3 |
| 14-20 | (Reserved)                    |     |

#### Section 2 ELAP Livestock Workbook

| 21    | Using ELAP Livestock Workbook      | 2-31 |
|-------|------------------------------------|------|
| 22    | STC Tab                            | 2-32 |
| 23    | Producer Information Tab           | 2-34 |
| 24    | Livestock Information Tab          | 2-36 |
| 25    | Grazing-Cash/Owned Tab             | 2-38 |
| 26    | Grazing-AUM Tab                    | 2-41 |
| 27    | Grazing-Fire Tab                   | 2-44 |
| 28    | Feeding-Purchased and Produced Tab | 2-46 |
| 29    | Feeding-Purchased Above Normal Tab | 2-48 |
| 30    | Water Hauling Tab                  | 2-51 |
| 31    | Cattle Tick Tab                    | 2-53 |
| 32    | Summary Tab                        | 2-55 |
| 33-50 | (Reserved)                         |      |

### Section 3 ELAP Honeybee and Fish Workbook

| 51    | Using ELAP Honeybee and Fish Workbook | 2-109 |
|-------|---------------------------------------|-------|
| 52    | STC Tab                               | 2-110 |
| 53    | Producer Info Tab                     | 2-112 |
| 54    | Colony Loss Tab                       | 2-115 |
| 55    | Hive Loss Tab                         | 2-117 |
| 56    | Honeybee Feed Tab                     | 2-119 |
| 57    | Farm Raised Fish Feed Tab             | 2-121 |
| 58    | Farm Raised Fish Death Tab            | 2-123 |
| 59    | Summary Tab                           | 2-125 |
| 60-99 | (Reserved)                            |       |

### Part 3 ELAP Payment Provisions

### Section 1 General Payment Provisions

| 100    | General Payment Provisions for Web Based ELAP Payments | 3-1 |
|--------|--------------------------------------------------------|-----|
| 101    | Payment Eligibility                                    | 3-4 |
| 102    | Funds Control                                          | 3-6 |
| 103    | Sequestering ELAP Payments                             | 3-7 |
| 104-11 | 9 (Reserved)                                           |     |

## Section 2 Issuing ELAP Payments

| 120 | Overview                                        | 3-59 |
|-----|-------------------------------------------------|------|
| 121 | Recording ELAP Payment Amounts                  | 3-61 |
| 122 | Select a Program Year Page                      | 3-63 |
| 123 | Select Administrative State/County Page         | 3-65 |
| 124 | Select a Physical Location Page                 | 3-67 |
| 125 | Adding or Modifying ELAP Payment Data           | 3-68 |
| 126 | Modifying Previously Recorded ELAP Payment Data | 3-71 |
| 127 | Handling Overpayments                           | 3-73 |
| 128 | ELAP Payment Process                            | 3-76 |
| 129 | ELAP Payment Reports                            | 3-80 |
| 130 | Payment History Report – Detail                 | 3-81 |
| 131 | General Provisions for Canceling Payments       | 3-84 |
| 132 | General Provisions for Canceling Receivables    | 3-85 |
| 133 | General Provisions for Overpayments             | 3-86 |

#### Exhibits

1 Reports, Forms, Abbreviations, and Redelegations of Authority

2 (Reserved)

3 Menu and Screen Index

#### Part 1 General Information

#### **1 Basic Provisions**

### A Purpose

This handbook contains instructions for using a spreadsheet and payment application to issue ELAP payments.

#### **B** Authority and Responsibilities

PDD has the authority and responsibility for the instructions in this handbook. SND has the authority and responsibility for policy in 1-ELAP.

#### C Related FSA Handbooks

The following FSA handbooks are related to ELAP.

| IF the area of concern is about                             | THEN see       |
|-------------------------------------------------------------|----------------|
| appeals                                                     | 1-APP.         |
| assignments and joint payments                              | 63-FI.         |
| ELAP policy and procedure                                   | 1-ELAP.        |
| common payment process                                      | 9-CM.          |
| HELC and/or WC provisions                                   | 6-CP.          |
| issuing payments                                            | 1-FI.          |
| managing FSA and CCC debts, receivables, and claims         | 58-FI.         |
| misaction, misinformation, or equitable relief, scheme,     | 7-CP.          |
| device, or failure to fully comply                          |                |
| payment eligibility                                         | 6-PL.          |
| prompt payment provisions or foreign person tax             | 61-FI.         |
| withholding                                                 |                |
| receipt for service and customer interactions               | 22-AO.         |
| reporting to IRS                                            | 62-FI.         |
| signatures, estates, trusts, minors, or powers of attorney, | 1-CM.          |
| registers, or controlled substance violations               |                |
| web-based eligibility records                               | 3-PL (Rev. 2). |

## 2 Responsibilities

### A Background

The responsibilities described in this paragraph are in addition to the responsibilities in 1-ELAP.

### **B** Office Responsibilities

The following table describes the responsibilities of each office for ELAP activity.

| Office        | Responsibilities                                                           |  |
|---------------|----------------------------------------------------------------------------|--|
| PDD           | Implements payment processes to support ELAP functions in State and        |  |
|               | County Offices.                                                            |  |
|               | Provides procedural assistance to State Offices on data entry requirements |  |
|               | and software operations.                                                   |  |
| State Offices | Provides application training to County Offices.                           |  |
|               | Provides procedural assistance to County Offices on data entry             |  |
|               | requirements and software operations.                                      |  |

#### **3** Customer Interaction

#### A Overview

See 22-AO for policy for receipt for service and customer interactions. All ELAP activity requires entry of a customer interaction in Farmers.gov.

#### **B** Instructions

Follow the knowledge articles available in Farmers.gov when entering customer interactions.

| Step | Action                                                                                                   |  |  |  |
|------|----------------------------------------------------------------------------------------------------|--|--|--|
| 1    | Access Farmers.gov by selecting "Farmers.gov Employee Portal" from the FSA Applications Menu.            |  |  |  |
|      | Starm Loan Programs Training SharePoint                                                                  |  |  |  |
|      | Farmers.gov Employee Portal (Google Chrome recommended)                                                  |  |  |  |
|      | Financial Applications                                                                                   |  |  |  |
| Step | Action                                                                                                   |  |  |  |
| 2    | From the menu bar, CLICK "Knowledge".                                                                    |  |  |  |
|      | All   Q Search Knowledge and more                                                                        |  |  |  |
|      | FPAC Interaction Knowledge V O V                                                                         |  |  |  |
| 3    | Select "Employee Information Articles" from the drop-down menu.                                          |  |  |  |
|      | Employee Information Articles                                                                            |  |  |  |
|      | 2 Items • Sorted by Article Number • Filtered by all knowledge - Record Type • Updated a few seconds ago |  |  |  |
|      | Article Number  Article Title                                                                            |  |  |  |
| 4    | Select either of the customer interaction knowledge articles for additional instructions.                |  |  |  |
|      | Article Number 🕇 🗸 Article Title                                                                         |  |  |  |
|      | 1 000001030 Employee Only - Completing a Customer Interaction for Business Partner Customers             |  |  |  |
|      | 2 000001032 Employee Only - Completing a Customer Interaction for Non Business Partner Customers         |  |  |  |

### 4-10 (Reserved)

•

#### Part 2 ELAP Payment Calculation Workbook

#### Section 1 General Information

#### 11 Creating ELAP Workbook Folder

#### A Introduction

Until an automated application process becomes available, the National Office has created an excel workbook to capture all data provided on CCC-934 and CCC-851. All data **must** be recorded by the County Office in the payment calculation worksheets

The payment calculation worksheets will also collect the information to print the CCC-934, CCC-934-1, CCC-851, and CCC-851-1 based on the information obtained.

**Note:** If the COC adjusts any value on the manual CCC-934 and CCC-851, the County Office must update the value in the payment calculation worksheet to the COC determined value prior to printing the CCC-934-1, CCC-851-1, and summary page.

#### **B** Creating Workbook Folder

The following table provides instructions for creating the ELAP payment calculation workbook folder.

This folder **must** be created:

- on the (S:\) drive
- before saving any ELAP workbook for a producer.

| Step | Action                                                                                                    |  |
|------|----------------------------------------------------------------------------------------------------|--|
| 1    | Navigate to S:\FSA\                                                                                          |  |
| 2    | within S:\FSA, create the subfolder "ELAP"                                                                   |  |
| 3    | within S:\FSA\ELAP, create the subfolder "2021"                                                              |  |
|      | <b>Important:</b> It is critical that the folder structure is S:\FSA\ELAP\2021 for the workbook to function. |  |

### 12 Accessing ELAP Workbook

#### A Overview

A blank copy of the ELAP workbooks can be found on the DAFP Intranet website.

### **B** Accessing the ELAP Payment Calculation Workbook

The following table provides instructions for accessing the ELAP payment calculation workbook.

| Step | Action                                                                 |  |  |
|------|------------------------------------------------------------------------|--|--|
| 1    | Access the FSA's Intranet DAFP web site at                             |  |  |
|      | https://inside.fsa.usda.gov/program-areas/dafp/index.                  |  |  |
| 2    | On the FSA Intranet DAFP Tab, scroll down and CLICK "ELAP Payment      |  |  |
|      | Calculation Worksheets".                                               |  |  |
|      |                                                                        |  |  |
|      | <b>Note:</b> There are separate workbooks for the CCC-934 and CCC-851. |  |  |
| 3    | Save the workbooks according to paragraph 11.                          |  |  |

### 13 Exporting ELAP Workbook

### A Overview

The Summary tab of each workbook contains an "Export" button to automatically create an "xml" file containing data entered in the application. The export will create a name for the file based on the county and producer name entered in the application and save it to the S:\FSA\ELAP\20XX folder.

**Note:** If two applications are entered for the same producer name and county the file will overwrite itself.

If updates are done on a spreadsheet for rates or if due to COC determination, spot-checks, or error/omissions appeals, the import function maybe used to make edits to an existing application.

#### 14-20 (Reserved)

•

#### 21 Using ELAP Livestock Workbook

#### A Overview

All ELAP livestock information recorded on the CCC-851 **must** be recorded in the ELAP Livestock workbook for the applicable program year.

If after the COC acts on the application, and if the COC determines different values for any of the sections, use the adjusted numbers that the COC determined in the calculator based on the manual form entries.

#### **B** Accessing the ELAP Livestock Workbook

Before recording the livestock information, the user must enable the macros. by clicking "Enable Content" from the top toolbar.

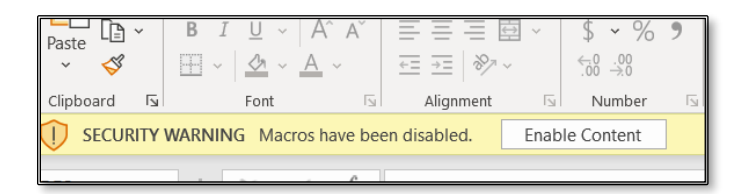

Header tabs for each part of the CCC-851 and CCC-851-1 are provided at the top of all worksheets to help navigate through the workbook. Users may also click the sheets on the bottom of the excel workbook to navigate.

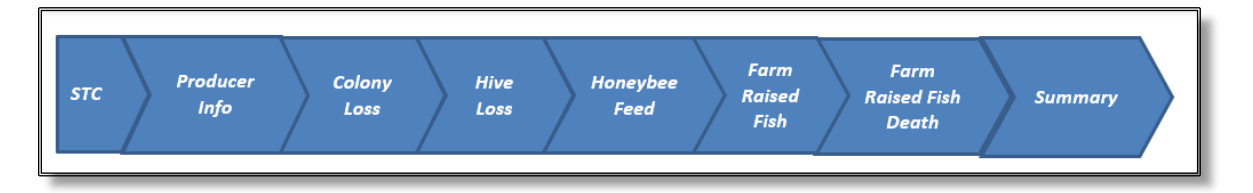

### 22 STC Tab

#### A Overview

The STC tab is updated one time prior to using the calculator. Since the values entered are based on STC determination, the State Office may update the tab before distribution to the Field Offices or the Field Offices may enter the information prior to use.

**Note:** Calculations for grazing losses use the STC determined values in lookup tables, data validation, and payment calculations. Failure to update the information will result in an error in the payment calculation.

### **B** Example of STC Tab

The following is an example of the STC tab.

| 7 | D                                | L L                                                 |
|---|----------------------------------|-----------------------------------------------------|
|   | STC Producer .<br>Information In | Livestock Grazing - Gra<br>Information Cash/Owned A |
|   | 1) Pasture Types                 | 2) Carrying Capacity                                |
|   | Annual Crabgrass                 | 8.00                                                |
|   | Annual Ryegrass                  | 7.00                                                |
|   | Forage Sorghum                   | 9.00                                                |
|   | Improved Pasture                 | 2.00                                                |
|   | Long Season Small Grains         | 6.00                                                |
|   | Native Pasture                   | 10.00                                               |
|   | Short Season Small Grains        | 4.00                                                |

### 22 STC Tab (Continued)

# C Descriptions and Actions for STC Tab

The following table provides the descriptions and actions for the STC tab.

| Column            | Description/Action                                                                                             |
|-------------------|----------------------------------------------------------------------------------------------------|
| Pasture Types     | Enter the applicable pasture type.                                                                             |
|                   | <b>Note:</b> Although this is a free form field, users shall record the pastures type names according to 2-CP. |
| Carrying Capacity | Enter the carrying capacity using 2 decimals.                                                                  |

#### 23 Producer Information Tab

#### **A** Introduction

The Producer Information tab allows users to enter the following information:

- producer name and address
- application number
- loss events
- loss conditions.

### **B** Example of Producer Information Tab

Following is an example of the Producer Information tab.

|                                                               |                    | /                    | Purchased and<br>Produced | Purchased<br>Above Normal | Water<br>Hauling | Cattle Summary<br>Tick                |          |
|---------------------------------------------------------------|--------------------|----------------------|---------------------------|---------------------------|------------------|---------------------------------------|----------|
| ENERAL INFORMATION                                            |                    |                      |                           |                           |                  |                                       |          |
|                                                               |                    |                      |                           | -                         | 1                |                                       |          |
| ) State/County Code:                                          |                    | 19-033               |                           |                           | 1.00             | 001017-054                            | 10000    |
| ) County Office Name:                                         |                    | Cerro Gordo          |                           | 27.00                     |                  | PRINT 851                             | VIEW 851 |
| ) Program Year:                                               |                    | 2021                 |                           |                           |                  |                                       |          |
| ) Application Number:                                         |                    | 0001                 |                           |                           |                  |                                       |          |
| ) Producer's Name:                                            |                    | Joe Broke            |                           |                           |                  |                                       |          |
| ) Producers Address                                           |                    | 10 Quarry Rd         |                           |                           |                  |                                       |          |
| ) Producers City, State and Zip:                              |                    | Mason City, IA 50401 |                           | POR                       |                  |                                       |          |
| 0) SDA/BF/LR/VF:                                              |                    | No                   |                           | 131 44                    |                  | · · · · · · · · · · · · · · · · · · · |          |
| Loss Events                                                   | Loss 1             | Loss 2               | Loss 3                    | *                         | TRAC             | A A A A A A A A A A A A A A A A A A A |          |
| 1) Eligible Loss Condition:                                   | humicane           |                      |                           |                           |                  | FXPORT                                |          |
| 2) Date When Loss Occurred:                                   | 10/1/2021          |                      |                           |                           | ·/.*/            | and a hit second to see               |          |
| 3) Date When Loss Was Apparent                                | 10/1/2021          |                      |                           |                           | 108              |                                       |          |
| 4) Physical Location County of Loss:                          | Cerro Gordo F-1112 |                      |                           | IM                        |                  |                                       |          |
| 5) Where were the livestock physically located on the         | Cerro Gordo F-1112 |                      |                           |                           |                  |                                       |          |
| eginning date of the eligible loss condition(s) provided in   |                    |                      |                           |                           |                  |                                       |          |
| 1? (Include County name, farm number, tract number, and       |                    |                      |                           |                           |                  |                                       |          |
| eld number.)                                                  |                    |                      |                           |                           |                  |                                       |          |
| 6) Where is the current physical location of the livestock in | Cerro Gordo F-1112 |                      |                           |                           |                  |                                       |          |
| iventory? (include County name, farm number, tract            |                    |                      |                           |                           |                  |                                       |          |
| umper, ana jiela numper.j                                     |                    |                      |                           |                           |                  |                                       |          |
| 7) Associated Producers                                       |                    | jimmy 50%            |                           |                           |                  |                                       |          |
| 8) Other Compensation (Contract Grower Only):                 |                    | \$100.00             |                           |                           |                  |                                       |          |

### 23 **Producer Information Tab (Continued)**

### **C** Field Descriptions and Actions for Producer Information Tab

The following table provides field descriptions and actions for completing the Producer Information tab.

| Field        | Description/Action                                                                                   |  |  |  |  |  |  |  |
|--------------|----------------------------------------------------------------------------------------------------|--|--|--|--|--|--|--|
|              | Macros                                                                                               |  |  |  |  |  |  |  |
| mark         | Erases the entire workbook.                                                                          |  |  |  |  |  |  |  |
| PRINT 851    | Prints the CCC-851.                                                                                  |  |  |  |  |  |  |  |
| ALL OR TOTAL | Imports an existing file from a completed workbook that has been previously exported.                |  |  |  |  |  |  |  |
|              | Exports the worksheets to a xlm workbook.                                                            |  |  |  |  |  |  |  |
|              | General Information                                                                                  |  |  |  |  |  |  |  |
| 3            | Enter the Administrative State and county code without a dash.                                       |  |  |  |  |  |  |  |
|              | <b>Example:</b> Worth County, Iowa users would enter 19195. The calculator will display with a dash. |  |  |  |  |  |  |  |
| 4            | Enter the County Office name.                                                                        |  |  |  |  |  |  |  |
| 5            | Displays the program year.                                                                           |  |  |  |  |  |  |  |
| 6            | Enter county assigned 4-digit application number using leading zeros.                                |  |  |  |  |  |  |  |
| 7            | <b>Example:</b> The first application is "0001".                                                     |  |  |  |  |  |  |  |
| /            | Enter producer's name. If multiple producers with the same name nave                                 |  |  |  |  |  |  |  |
| 0            | Enter the producer's address                                                                         |  |  |  |  |  |  |  |
| 0            | Enter the producer's gitty. State, and zin gode                                                      |  |  |  |  |  |  |  |
| 10           | If producer's sign CCC 860 and most the definition of SDA/PE/LP/VE anter yes                         |  |  |  |  |  |  |  |
| 10           | otherwise enter no using the dron-down menu                                                          |  |  |  |  |  |  |  |
|              | Loss Events                                                                                          |  |  |  |  |  |  |  |
| Enter lo     | as event. The first loss event should be 1                                                           |  |  |  |  |  |  |  |
| Linter 10    | so event. The first loss event should be 1.                                                          |  |  |  |  |  |  |  |
| Note: (      | Only the farthest left loss event will print on the manual form. For subsequent loss                 |  |  |  |  |  |  |  |
| 6            | events the user may click "Update Notice of Loss" and the loss events will copy                      |  |  |  |  |  |  |  |
| (            | over to the columns to the right to retain the data.                                                 |  |  |  |  |  |  |  |
| 11           | Enter the eligible loss condition for the applicable loss event.                                     |  |  |  |  |  |  |  |
| 12           | Enter the date when the loss occurred for the applicable loss event.                                 |  |  |  |  |  |  |  |
| 13           | Enter the date when the loss was apparent for the applicable loss event.                             |  |  |  |  |  |  |  |
| 14           | Enter the physical location county of where the loss occurred.                                       |  |  |  |  |  |  |  |
| 15           | Enter the physical location of the livestock on the beginning date of eligible loss                  |  |  |  |  |  |  |  |
|              | condition.                                                                                           |  |  |  |  |  |  |  |
| 16           | Enter the current physical location of the livestock. Include the county name,                       |  |  |  |  |  |  |  |
|              | farm number, tract number and field number.                                                          |  |  |  |  |  |  |  |
| 17           | Enter associated producers.                                                                          |  |  |  |  |  |  |  |
| 18           | Enter other compensation. This is for contract growers only.                                         |  |  |  |  |  |  |  |

### 24 Livestock Information Tab

#### A Overview

The Livestock Information tab will capture the applicable livestock information.

### **B** Example of Livestock Information Tab

Following is an example of the Livestock Information tab.

|   | $\left  s \pi c \right\rangle_{I}$ | Producer<br>nformation         | Livestock<br>Information                       | Grazing -<br>Cash/Owned       | Grazing -<br>AUM | Grazing -<br>Fire                                       | Feeding - Pu<br>and Prod | rchased Feeding - Purchased<br>uced Above Normal | Water<br>Hauting | Catta        | le Summ      | uy           |              |              |
|---|------------------------------------|--------------------------------|------------------------------------------------|-------------------------------|------------------|---------------------------------------------------------|--------------------------|--------------------------------------------------|------------------|--------------|--------------|--------------|--------------|--------------|
| P | ART A - I                          | IVESTOCI                       | <b>XINFORMATION</b>                            |                               |                  |                                                         | I                        |                                                  |                  |              |              |              |              |              |
| L | ivestock<br>Group                  | 19.<br>Loss<br>Event<br>Number | 20.<br>Livestock Kind/Type<br>and Weight Range | 21.<br>Livestock<br>Inventory | 22.<br>Share %   | 23.<br>Number of Days<br>Grazing Lost (NTE<br>150 Days) |                          |                                                  | Loss Event 1     | Loss Event 2 | Loss Event 3 | Loss Event 4 | Loss Event 5 | Loss Event 6 |
|   | А                                  | 1                              | Beef, Adult                                    | 100                           | 100.00%          | 50                                                      |                          | Eligible Loss Condition:                         | hurricane        |              |              |              |              |              |
|   | в                                  | 4                              | Beef, Nonadult less<br>than 500                | 110                           | 100.00%          | 50                                                      |                          | Date When Loss Occurred:                         | 10/1/2021        |              |              |              |              |              |
|   | С                                  |                                |                                                |                               |                  |                                                         |                          | Date When Loss Was Apparent                      | 10/1/2021        |              |              |              |              |              |
|   | D                                  |                                |                                                |                               |                  |                                                         |                          | Physical Location County of Loss:                | home             |              |              |              |              |              |
|   | Е                                  |                                |                                                |                               |                  |                                                         |                          |                                                  |                  |              |              |              |              |              |

### 24 Livestock Information Tab (Continued)

# C Field Descriptions and Actions for Livestock Tab

The following table provides field descriptions and actions for completing the livestock information.

| Field          | Description/Action                                                                                                    |  |  |  |  |  |  |  |  |
|----------------|----------------------------------------------------------------------------------------------------|--|--|--|--|--|--|--|--|
| Livestock      | Populated with the letters A through J to identify the livestock group for use                                                                                                    |  |  |  |  |  |  |  |  |
| Group          | in other sections of the calculator.                                                                                                    |  |  |  |  |  |  |  |  |
| 19             | Enter the loss event number that is associated with the livestock type.                                                                                                    |  |  |  |  |  |  |  |  |
|                | <b>Note:</b> More than one loss event number may be added to each individual group of livestock.                                                                                                    |  |  |  |  |  |  |  |  |
| 20             | Enter the livestock kind, type, and weight range using the drop-down menu.                                                                                                    |  |  |  |  |  |  |  |  |
| 21             | Enter the livestock inventory for the livestock type in item 20.                                                                                                    |  |  |  |  |  |  |  |  |
| 22             | Enter the producers share.                                                                                                    |  |  |  |  |  |  |  |  |
|                | Example: 100.00 equals 100 percent.                                                                                                    |  |  |  |  |  |  |  |  |
| 23             | Enter the number of days that grazing was lost not to exceed 150.                                                                                                    |  |  |  |  |  |  |  |  |
|                | <b>Note:</b> If different types of livestock have same pasture losses ensure the grazing days lost are the same. The calculator will average the lost grazing days if multiple animal types are associated with the same pasture loss and different grazing days are entered. |  |  |  |  |  |  |  |  |
| Loss<br>Events | Displays the loss events that were entered on the Producer Information tab.                                                                                                    |  |  |  |  |  |  |  |  |

### 25 Grazing-Cash/Owned Tab

#### A Overview

The Grazing-Cash/Owned tab will capture the applicable forage information for grazing losses cashed or leased for non-fire losses.

### **B** Example of Grazing-Cash/Owned Tab

Following is an example of the Grazing-Cash/Owned tab.

| STC                       | STC Producer Livestock Grazing - Grazing - Grazing - Grazing - Feeding - Purchased Feeding - Purchased Water Cash/Owned AUM Fire and Produced Above Normal Hauling Castle Tick Summary |                    |                          |              |   |                    |                                                |                               |                |                                                         |  |  |  |
|---------------------------|----------------------------------------------------------------------------------------------------|--------------------|--------------------------|--------------|---|--------------------|------------------------------------------------|-------------------------------|----------------|---------------------------------------------------------|--|--|--|
| FORAGE IN                 | FORMATION - GRAZING                                                                                                    | LOSSES CASE        | I OR LEASED -            | NON FIRE     | ľ | PART A - L         |                                                |                               |                |                                                         |  |  |  |
| 24.<br>Livestock<br>Group | 25.<br>Pasture Type – Owned or<br>Cash Leased Land<br>(Non fire afffected)                                                                                                    | 26.<br>Total Acres | 27.<br>Affected<br>Acres | 28.<br>Share |   | Livestock<br>Group | 20.<br>Livestock Kind/Type and<br>Weight Range | 21.<br>Livestock<br>Inventory | 22.<br>Share % | 23.<br>Number of Days<br>Grazing Lost<br>(NTE 150 Days) |  |  |  |
| ab                        | Improved Pasture                                                                                                    | <b>226.07</b>      | 226.07                   | 100.00%      |   | А                  | Beef, Adult                                    | 664                           | 100.00%        | 31                                                      |  |  |  |
| ab                        | Native Pasture                                                                                                    | 141.66             | 141.66                   | 100.00%      |   | В                  | Beef, Nonadult greater than<br>500             | 50                            | 100.00%        | 31                                                      |  |  |  |
|                           |                                                                                                    |                    |                          |              |   | с                  |                                                |                               |                |                                                         |  |  |  |
|                           |                                                                                                    |                    |                          |              |   | D                  |                                                |                               |                |                                                         |  |  |  |
|                           |                                                                                                    |                    |                          |              |   | E                  |                                                |                               |                |                                                         |  |  |  |
|                           |                                                                                                    |                    |                          |              |   | F                  |                                                |                               |                |                                                         |  |  |  |
|                           |                                                                                                    |                    |                          |              | - | G                  |                                                |                               |                |                                                         |  |  |  |
|                           |                                                                                                    |                    |                          |              | - | н                  |                                                |                               |                |                                                         |  |  |  |
|                           |                                                                                                    |                    |                          |              |   | I                  |                                                |                               |                |                                                         |  |  |  |
|                           |                                                                                                    |                    |                          |              |   | J                  |                                                |                               |                |                                                         |  |  |  |
|                           |                                                                                                    |                    |                          |              |   |                    |                                                |                               |                |                                                         |  |  |  |
|                           |                                                                                                    |                    |                          |              |   |                    |                                                |                               |                |                                                         |  |  |  |
|                           |                                                                                                    |                    |                          |              |   |                    |                                                |                               |                |                                                         |  |  |  |
|                           |                                                                                                    |                    |                          |              |   | 29. Redi           | uctions - Excluding Fire:                      |                               |                |                                                         |  |  |  |
|                           |                                                                                                    |                    |                          |              |   |                    |                                                |                               |                |                                                         |  |  |  |

### 25 Grazing-Cash/Owned Tab (Continued)

### C Field Descriptions and Actions for Grazing-Cash/Owned Tab

The following table provides field descriptions and actions for completing the forage losses for grazing-non-fire loss information.

| Field | Description/Action                                                                                                    |  |  |  |  |  |  |  |
|-------|----------------------------------------------------------------------------------------------------|--|--|--|--|--|--|--|
| 24    | Enter the livestock group letter or letters from previous section for each livestock kind/type and weight range that are grazing or would have been grazing the specific type of pasture entered in item 25.                                                                                                    |  |  |  |  |  |  |  |
|       | <b>Note:</b> If entering multiple livestock groups enter the letters without a space.                                                                                                    |  |  |  |  |  |  |  |
|       | <b>Example:</b> If a livestock groups A, B, and E are selected enter ABE without a space.                                                                                                    |  |  |  |  |  |  |  |
| 25    | Enter all pasture types for owned or cash-leased land normally used in the operation to support the eligible livestock during the eligible adverse weather or eligible loss conditions, excluding fire, affected by the eligible adverse weather or eligible loss conditions, excluding fire, for the applicable livestock numbers using the drop-down menu. |  |  |  |  |  |  |  |
|       | Pasture types include the following:                                                                                                    |  |  |  |  |  |  |  |
|       | • native                                                                                                    |  |  |  |  |  |  |  |
|       | <ul> <li>Improved</li> <li>forage sorghums</li> </ul>                                                                                                    |  |  |  |  |  |  |  |
|       | <ul> <li>small grains</li> </ul>                                                                                                    |  |  |  |  |  |  |  |
|       | annual ryegrass                                                                                                    |  |  |  |  |  |  |  |
|       | • annual crabgrass.                                                                                                    |  |  |  |  |  |  |  |
|       | <b>Note:</b> Only enter pasture types for Federal or State land if the agreement is by the acres and does <b>not</b> provide for an allotted number of AU's or AUM's that can be grazed for an established period of time.                                                                                                    |  |  |  |  |  |  |  |
| 26    | Enter the total number of acres, by physical location county, associated with each pasture type entered in item 25.                                                                                                    |  |  |  |  |  |  |  |
|       | <b>Important:</b> If all the acres in the physical location county for the pasture type were <b>not</b> affected by the eligible loss condition, include both unaffected and affected acres.                                                                                                    |  |  |  |  |  |  |  |

# 25 Grazing-Cash/Owned Tab (Continued)

| Field       | Description/Action                                                                |
|-------------|-----------------------------------------------------------------------------------|
| 27          | Enter the number of acres affected by the eligible loss condition, by physical    |
|             | location county, associated with each pasture type entered in item 23.            |
|             |                                                                                   |
|             | Note: Affected acres cannot exceed item 26.                                       |
| 28          | Enter the producers share.                                                        |
|             |                                                                                   |
|             | Example: 100.00 equals 100 percent.                                               |
| 29          | Enter the reductions for grazing losses for all non-fire grazing.                 |
| Part A -    | This is a display only section for users to view the data that was entered on the |
| Livestock   | Livestock Information tab.                                                        |
| Information |                                                                                   |

# C Field Descriptions and Actions for Grazing-Cash/Owned Tab (Continued)

### A Overview

The Grazing-AUM tab will capture the applicable forage information for grazing losses-AUM for non-fire losses.

### **B** Example of Grazing-AUM Tab

Following is an example of the Grazing-AUM tab.

| STC                                      | Producer Livestoci<br>Information Information                                                        | k Grazing -<br>on Cash/Owned            | d Grazing -<br>AUM            | Grazing -<br>Fire   | PI | Feeding -<br>urchased and<br>Produced     | Feeding -<br>Purchased<br>Above Normal                                  | Cattle Tick                   | Water<br>Hauling | Summary                                                 |  |
|------------------------------------------|----------------------------------------------------------------------------------------------------|-----------------------------------------|-------------------------------|---------------------|----|-------------------------------------------|-------------------------------------------------------------------------|-------------------------------|------------------|---------------------------------------------------------|--|
| FORAGE INFO<br>30.<br>Livestock<br>Group | DRMATION – GRAZING LOS<br>31.<br>Pasture Type – Owned or<br>Cash Leased Land<br>(Non fire afffected) | SSES – AUM - Non-<br>32.<br>Total Acres | Fire<br>33.<br>Affected Acres | 34.<br>Animal Units | l  | PART A - I<br>Livestock<br>Group          | LIVESTOCK INFORMATION<br>20.<br>Livestock Kind/Type and<br>Weight Range | 21.<br>Livestock<br>Inventory | 22.<br>Share %   | 23.<br>Number of Days<br>Grazing Lost (NTE<br>150 Days) |  |
| A                                        | Native Pasture                                                                                       | 252.45                                  | 252.45                        | 400.00              | -  | A<br>B<br>C<br>D<br>E<br>F<br>G<br>H<br>I | Beef, Adult<br>Beef, Nonadult greater than<br>500                       | 664<br>50                     | 100.00% 100.00%  | 31 31                                                   |  |
|                                          |                                                                                                    |                                         |                               |                     |    | 35. Reduct                                | tions - Excluding Fire:                                                 | ]                             |                  |                                                         |  |

## 26 Grazing-AUM Tab (Continued)

### C Field Descriptions and Actions for Grazing-AUM Tab

The following table provides field descriptions and actions for the Grazing-AUM tab.

| Field | Description/Action                                                                                                    |  |  |  |  |  |  |  |  |
|-------|----------------------------------------------------------------------------------------------------|--|--|--|--|--|--|--|--|
| 30    | Enter the livestock group letter or letters from previous section for each livestock kind/type and weight range that are grazing or would have been grazing the specific type of pasture entered in item 31.                                                                                                    |  |  |  |  |  |  |  |  |
|       | <b>Note:</b> If entering multiple livestock groups enter the letters without a space.                                                                                                    |  |  |  |  |  |  |  |  |
|       | <b>Example:</b> If a livestock groups A, B, and E are selected enter ABE without a space.                                                                                                    |  |  |  |  |  |  |  |  |
| 31    | Enter all pasture types for AUM or AU leased land normally used in the operation to support eligible livestock during the affected eligible loss conditions, excluding fires, for the livestock numbers entered in item 30.                                                                                                    |  |  |  |  |  |  |  |  |
|       | Pasture types include the following:                                                                                                    |  |  |  |  |  |  |  |  |
|       | • native                                                                                                    |  |  |  |  |  |  |  |  |
|       | • improved                                                                                                    |  |  |  |  |  |  |  |  |
|       | forage sorghums                                                                                                    |  |  |  |  |  |  |  |  |
|       | • small grains                                                                                                    |  |  |  |  |  |  |  |  |
|       | annual ryegrass                                                                                                    |  |  |  |  |  |  |  |  |
|       | annual crabgrass                                                                                                    |  |  |  |  |  |  |  |  |
|       | <b>Note:</b> Only enter pasture types for privately leased, Federal, or State land that provide for an allotted number of AU's or AUM's that can be grazed for an established period of time. Pasture types for Federal and State leases expressed in acres and <b>not</b> AU's or AUM's for an established period of time must be entered in item 25. |  |  |  |  |  |  |  |  |
| 32    | Enter the total number of acres, by physical location county, associated                                                                                                    |  |  |  |  |  |  |  |  |
|       | with each pasture type entered in item 31.                                                                                                    |  |  |  |  |  |  |  |  |
|       | <b>Important:</b> If all the acres in the physical location county for the pasture type were <b>not</b> affected by the eligible loss condition, include both unaffected and affected acres.                                                                                                    |  |  |  |  |  |  |  |  |

## 26 Grazing-AUM Tab (Continued)

| Field       | Description/Action                                                                                                    |
|-------------|----------------------------------------------------------------------------------------------------|
| 33          | Enter the number of acres affected by the eligible loss condition, by physical location county, associated with each pasture type entered in item 31. |
| 34          | <b>Note:</b> Affected acres cannot exceed item 32.<br>Enter the number of AU's allowed by the pasture type entered in item                            |
|             | 29.                                                                                                    |
| 35          | Enter the reductions for grazing losses for all non-fire grazing.                                                                                     |
| Part A -    | Displays the information entered on the Livestock Information tab.                                                                                    |
| Livestock   |                                                                                                    |
| Information |                                                                                                    |

# C Field Descriptions and Actions for Grazing-AUM Tab (Continued)

### 27 Grazing-Fire Tab

### A Overview

The Grazing-Fire tab will capture the applicable forage information for grazing losses-for fire losses.

### **B** Example of Grazing-Fire Tab

Following is an example of the Grazing-Fire tab.

| STC                       | Producer i<br>Information In                                                        | Livestock<br>formation | Graziny<br>Cash/Ow           | g- Gra<br>med - A | zing<br>UM | Grazing<br>- Fire      | Feeding - F<br>Purchased Pr<br>and Produced Abo   | Seeding -<br>wrchased<br>we Normal | Water<br>Hauling  | Catti<br>Tic                                         | le Sunomary<br>k |  |  |
|---------------------------|-------------------------------------------------------------------------------------|------------------------|------------------------------|-------------------|------------|------------------------|---------------------------------------------------|------------------------------------|-------------------|------------------------------------------------------|------------------|--|--|
| FORAGE INF                | FORAGE INFORMATION - GRAZING LOSSES - FIRE PART A - LIVESTOCK INFORMATION           |                        |                              |                   |            |                        |                                                   |                                    |                   |                                                      |                  |  |  |
| 36.<br>Livestack<br>Graup | 37.<br>Pasture Type<br>- Owned or<br>Cash Leased<br>Land<br>(Non fire<br>afffected) | 38.<br>Total<br>Acres  | 39.<br>Alfect<br>ed<br>Acres | 40.<br>Share      |            | Livesta<br>ck<br>Graup | 20.<br>Livestock<br>Kindflype and<br>Veight Range | 21.<br>Livestac<br>k<br>Inventory  | 22.<br>Share<br>X | Numb<br>er of<br>Days<br>Grazi<br>ng<br>Lost<br>INTE |                  |  |  |
| A                         | Improved<br>Pasture                                                                 | 500.00                 | 500.00                       | 100%              |            | А                      | Beef, Adult                                       | 664                                | 100.00%           | 31                                                   |                  |  |  |
|                           |                                                                                     |                        |                              |                   |            | в                      | Beef, Nonadult greater<br>than 500                | 50                                 | 100.00%           | 31                                                   |                  |  |  |
|                           |                                                                                     |                        |                              |                   |            | С                      | 0                                                 | 0                                  | 0.00%             | 0                                                    |                  |  |  |
|                           |                                                                                     |                        |                              |                   |            | D                      | 0                                                 | 0                                  | 0.00%             | 0                                                    |                  |  |  |
|                           |                                                                                     |                        |                              |                   |            | E                      | 0                                                 | 0                                  | 0.00%             | 0                                                    |                  |  |  |
|                           |                                                                                     |                        |                              |                   |            | F                      | 0                                                 | 0                                  | 0.00%             | 0                                                    |                  |  |  |
|                           |                                                                                     |                        |                              |                   |            | G                      | 0                                                 | 0                                  | 0.00%             | 0                                                    |                  |  |  |
|                           |                                                                                     |                        |                              |                   |            | н                      | 0                                                 | 0                                  | 0.00%             | 0                                                    |                  |  |  |
|                           |                                                                                     |                        |                              |                   |            | I.                     | 0                                                 | 0                                  | 0.00%             | 0                                                    |                  |  |  |
|                           |                                                                                     |                        |                              |                   |            | J                      | 0                                                 | 0                                  | 0.00%             | 0                                                    |                  |  |  |
|                           |                                                                                     |                        |                              |                   |            |                        |                                                   |                                    |                   |                                                      |                  |  |  |
|                           |                                                                                     |                        |                              |                   |            |                        |                                                   |                                    |                   |                                                      |                  |  |  |
|                           |                                                                                     |                        |                              |                   |            |                        |                                                   |                                    |                   |                                                      |                  |  |  |
|                           |                                                                                     |                        |                              |                   |            | 41. R                  | eductions - Fire:                                 |                                    |                   |                                                      |                  |  |  |
|                           |                                                                                     |                        |                              |                   |            |                        |                                                   |                                    |                   |                                                      |                  |  |  |

## 27 Grazing-Fire Tab (Continued)

# C Field Descriptions and Actions for Grazing-Fire Tab

The following table provides field descriptions and actions for the Grazing-Fire tab.

| Field        | Description/Action                                                                        |
|--------------|-------------------------------------------------------------------------------------------|
| 36           | Enter the livestock group letter or letters from previous section for each                |
|              | livestock kind/type and weight range that are grazing or would have been                  |
|              | grazing the specific type of pasture entered in item 37.                                  |
|              | Note: If entering multiple livestock groups enter the letters without a                   |
|              | space.                                                                                    |
|              | <b>Example:</b> If a livestock groups A, B, and E are selected enter ABE without a space. |
| 37           | Enter all pasture types of land that were affected by wildfire on all non-                |
|              | Federal managed lands.                                                                    |
|              |                                                                                           |
|              | Pasture types include the following:                                                      |
|              | • native                                                                                  |
|              | • improved                                                                                |
|              | • forage sorghums                                                                         |
|              | • small grains                                                                            |
|              | • annual ryegrass                                                                         |
|              | • annual crabgrass.                                                                       |
| 38           | Enter the total number of acres, by physical location county, associated                  |
|              | with each pasture type entered in item 37.                                                |
|              |                                                                                           |
|              | Important: If all the acres in the physical location county for the pasture               |
|              | type were <b>not</b> affected by the eligible loss condition,                             |
|              | include both unaffected and affected acres.                                               |
| 39           | Enter the number of acres affected by the eligible loss condition, by                     |
|              | physical location county, associated with each pasture type entered in                    |
|              | item 37.                                                                                  |
|              | Note: Affected correct connect or could item 28                                           |
| 40           | Finter the producer's share of the across in item 28. Enter 100 for 1000/                 |
| 40           | Enter the reductions for grazing losses for fire                                          |
| τι<br>Dort Λ | Displays the information that was entered on the Livestock tab                            |
| I all A -    | Displays the mormation that was entered on the Livestock lab.                             |
| Information  |                                                                                           |

### 28 Feeding-Purchased and Produced Tab

### A Overview

The Feeding-Purchased and Produced tab will capture the applicable feeding purchased and produced information.

# **B** Example of Feeding-Purchased and Produced Tab

Following is an example of the Feeding-Purchased and Produced tab.

| STC                   | Producer<br>Information           | Livestock<br>Information      | Grazing -<br>Cash/Owned                                        | Grazing -<br>AUM                | razing - Feeu<br>Fire Purcha<br>Prod | ting - Fe<br>used and Pu<br>luced Abov | veding -<br>rchased Hau<br>ve Normal Hau | ter<br>ling | Cattle<br>Tick Sun    | umary                              |                            |                    |
|-----------------------|-----------------------------------|-------------------------------|----------------------------------------------------------------|---------------------------------|--------------------------------------|----------------------------------------|------------------------------------------|-------------|-----------------------|------------------------------------|----------------------------|--------------------|
| PURCH<br>42.<br>Firei | ASED AND PROD<br>43.<br>Lieestaak | UCED, FEED LOST AND<br>44.    | 4001110NAL EXPER<br>45.<br>Type of Lost Feed                   | SES<br>46.<br>Eligible Quantity | 47.                                  | 48.                                    | 49.<br>Produced or                       |             | PART A - LIVESTOC     | 20.                                | 21.                        | 22.                |
| Non<br>Fire<br>N      | Group<br>ab                       | Pasture Type Improved Pasture | Produced/<br>Purchased<br>Improved Grass<br>Haylage 2200# role | Lost 466.00                     | Dollar Value Lost<br>\$48,697.00     | Share 100.00%                          | Purchased<br>Produced                    |             | A                     | and Weight Range<br>Beef, Adult    | Livestock Inventory<br>664 | Share %<br>100.00% |
|                       |                                   |                               |                                                                |                                 |                                      |                                        |                                          |             | B                     | Beef, Nonadult<br>greater than 500 | 50                         | 100.00%            |
|                       |                                   |                               |                                                                |                                 |                                      |                                        |                                          | •           | D                     |                                    |                            |                    |
|                       |                                   |                               |                                                                |                                 |                                      |                                        |                                          | -           | F                     |                                    |                            |                    |
|                       |                                   |                               |                                                                |                                 |                                      |                                        |                                          | -           | н                     |                                    |                            |                    |
|                       |                                   |                               |                                                                |                                 |                                      |                                        |                                          |             | I                     |                                    |                            |                    |
|                       |                                   |                               |                                                                |                                 |                                      |                                        |                                          |             | 50. Reductions - Pure | chased/Produced Feed:              |                            |                    |

# 28 Feeding-Purchased and Produced Tab (Continued)

# C Field Descriptions and Actions for the Feeding-Purchased and Produced Tab

The following table provides field descriptions and actions for the Feeding-Purchased and Produced tab.

| Field       | Description/Action                                                                                                    |
|-------------|----------------------------------------------------------------------------------------------------|
| 42          | Enter an "F" if the loss was due to fire or a "N" if it was losses other than                                              |
|             | fire using the drop-down menu.                                                                                             |
| 43          | Enter the livestock group letter or letters from previous section for each                                                 |
|             | livestock kind/type and weight range that are grazing or would have been                                                   |
|             | grazing the specific type of pasture entered in item 44.                                                                   |
|             |                                                                                                    |
|             | <b>Note</b> If entering multiple livestock groups enter the letters without a space.                                       |
|             | <b>Example:</b> If a livestock groups $A$ , $B$ , and $F$ are selected enter $ABF$                                         |
|             | without a space.                                                                                                    |
| 44          | Enter all pasture types the livestock listed in item 43 normally grazed during                                             |
|             | the eligible loss conditions, by physical location, which caused the produced                                              |
|             | feed lost.                                                                                                    |
|             |                                                                                                    |
|             | Pasture types include the following:                                                                                       |
|             | • native                                                                                                    |
|             | • improved                                                                                                    |
|             | • forage sorohums                                                                                                    |
|             | • small grains                                                                                                    |
|             | annual ryearass                                                                                                    |
|             | • annual rycgrass                                                                                                    |
| 15          | <ul> <li>annual claugiass.</li> <li>Enter the type of produced feed which was lost because of an eligible loss.</li> </ul> |
| 43          | endition by physical location, that was intended to be fed to aligible                                                     |
|             | livestock                                                                                                    |
| 16          | Enter the eligible quantity of produced feed which was lost because of an                                                  |
| -10         | eligible loss condition such as tons of hav lost or tons of silage lost by                                                 |
|             | nhysical location                                                                                                    |
| 47          | Enter the dollar value of produced feed lost                                                                               |
| 48          | Enter the producer's share of the dollar value of produced feed lost entered                                               |
| 10          | in item 47.                                                                                                    |
| 49          | Enter if the lost feed was purchased or produced using the dropdown.                                                       |
| 50          | Enter any reductions from purchased or produced feed.                                                                      |
| Part A -    | Displays the information that was entered on the Livestock tab.                                                            |
| Livestock   | 1 5                                                                                                    |
| Information |                                                                                                    |

### 29 Feeding-Purchased Above Normal Tab

### A Overview

The Feeding - Purchased Above Normal tab will capture the applicable feeding purchased above normal information.

### **B** Example of Feeding-Purchased Above Normal Tab

Following is an example of the Feeding-Purchased Above Normal tab.

| ST                          | Produc                    | er<br>Litesiack<br>Information     | Grazing -<br>Cash Owned                         | Grazing -                                                                     | Grazing -<br>Fire                                | Feeding -<br>Purchased and<br>Produced                  | Feeding -<br>Parchased<br>Above Normal              | Wester Ha                                            | ullag                                                   | Tick         | ) Summ            | urg                                                     |                               |                |                                                         |                                   |                 |                 |                 |                 |                 |                 |
|-----------------------------|---------------------------|------------------------------------|-------------------------------------------------|-------------------------------------------------------------------------------|--------------------------------------------------|---------------------------------------------------------|-----------------------------------------------------|------------------------------------------------------|---------------------------------------------------------|--------------|-------------------|---------------------------------------------------------|-------------------------------|----------------|---------------------------------------------------------|-----------------------------------|-----------------|-----------------|-----------------|-----------------|-----------------|-----------------|
| ADDIT                       | ONAL FEED                 | PURCHASED ABOVE                    | NORMAL                                          |                                                                               |                                                  |                                                         |                                                     |                                                      |                                                         |              | PARTA             | - LIVESTOCK INFORMATIC                                  | N                             |                |                                                         |                                   |                 |                 |                 |                 |                 |                 |
| 51.<br>Fire/<br>Non<br>Fire | 52.<br>Livestock<br>Group | 53.<br>Qualifying Weather<br>Event | 54.<br>Inside/Outside<br>Grazing Period<br>(U0) | 55.<br>Pasture Type –<br>Owned or Cash<br>Leased Land<br>(Non fire afffected) | 36.<br>Type of Feed<br>Purchased<br>Above Normal | 57.<br>Cost of Feed<br>Purchased in<br>Application Year | 58.<br>Cost of Feed<br>Purchased in I<br>Year Prior | 59.<br>Cost of Feed<br>Purchased in 2<br>Years Prior | Producers<br>Cost of<br>Feed<br>Purchased<br>in 2 Years | 69.<br>Share | Livestor<br>Group | 20.<br>k Livestock Kind Type and<br>Weight Range        | 21.<br>Livestock<br>Inventory | 22.<br>Share % | 23.<br>Number of Days<br>Grazing Lost<br>(NTE 150 Days) |                                   | Loss<br>Event 1 | Loss<br>Event 2 | Loss<br>Event 3 | Loss<br>Event 4 | Loss<br>Event 5 | Loss<br>Event 6 |
|                             |                           |                                    |                                                 |                                                                               |                                                  |                                                         |                                                     |                                                      |                                                         |              | A                 | Beef, Adult                                             | 664                           | 100.00%        | 31                                                      | Eligible Loss Condition:          | flood           |                 |                 |                 |                 |                 |
|                             |                           |                                    |                                                 |                                                                               |                                                  |                                                         |                                                     |                                                      |                                                         |              | в                 | Beef, Nonadult greater than<br>500                      | 50                            | 100.00%        | 31                                                      | Date When Loss Occurred:          | 9/20/2015       | ,               |                 |                 |                 |                 |
|                             |                           |                                    |                                                 |                                                                               |                                                  |                                                         |                                                     |                                                      |                                                         |              | с                 |                                                         |                               |                |                                                         | Date When Loss Was Apparent       | 9/20/2019       | ,               |                 |                 |                 |                 |
|                             |                           |                                    |                                                 |                                                                               |                                                  |                                                         |                                                     |                                                      |                                                         |              | D                 |                                                         |                               |                |                                                         | Physical Location County of Loss: | chambers        |                 |                 |                 |                 |                 |
|                             |                           |                                    |                                                 |                                                                               |                                                  |                                                         |                                                     |                                                      |                                                         |              | Е                 |                                                         |                               |                |                                                         | L                                 |                 | 1               |                 |                 |                 |                 |
|                             |                           |                                    |                                                 |                                                                               |                                                  |                                                         |                                                     |                                                      |                                                         |              | F                 |                                                         |                               |                |                                                         |                                   |                 |                 |                 |                 |                 |                 |
|                             |                           |                                    |                                                 |                                                                               |                                                  |                                                         |                                                     |                                                      |                                                         |              | 0                 |                                                         |                               |                |                                                         |                                   |                 |                 |                 |                 |                 |                 |
|                             |                           |                                    |                                                 |                                                                               |                                                  |                                                         |                                                     |                                                      |                                                         |              | н                 |                                                         |                               |                |                                                         |                                   |                 |                 |                 |                 |                 |                 |
|                             |                           |                                    |                                                 |                                                                               |                                                  |                                                         |                                                     |                                                      |                                                         |              |                   |                                                         |                               |                |                                                         |                                   |                 |                 |                 |                 |                 |                 |
|                             |                           |                                    |                                                 |                                                                               |                                                  | 1                                                       |                                                     |                                                      | 1                                                       |              | 3                 |                                                         |                               |                |                                                         |                                   |                 |                 |                 |                 |                 |                 |
|                             |                           |                                    |                                                 |                                                                               |                                                  |                                                         |                                                     |                                                      |                                                         |              | 61. Re<br>Grazing | ductions - Non Fire During<br>Period Feed Above Normal  |                               | 1              |                                                         |                                   |                 |                 |                 |                 |                 |                 |
|                             |                           |                                    |                                                 |                                                                               |                                                  |                                                         |                                                     |                                                      |                                                         |              | 62. Re<br>Grazing | fuctions - Non Fire Outside<br>Period Feed Above Normal |                               |                |                                                         |                                   |                 |                 |                 |                 |                 |                 |
|                             |                           |                                    |                                                 |                                                                               |                                                  |                                                         |                                                     |                                                      |                                                         |              | 63. Re            | ductions - Fire Feed Above<br>Normal                    |                               |                |                                                         |                                   |                 |                 |                 |                 |                 |                 |

## 29 Feeding-Purchased Above Normal Tab (Continued)

# C Field Descriptions and Actions for the Feeding-Purchased Above Normal Tab

The following table provides field descriptions and actions for the Feeding-Purchased Above Normal tab.

| Field | Description/Action                                                                    |
|-------|---------------------------------------------------------------------------------------|
| 51    | Enter an "F" if the loss was due to fire or a "N" if it was losses other than         |
|       | fire using the drop-down menu.                                                        |
| 52    | Enter the livestock group letter or letters from previous section for each            |
|       | livestock kind/type and weight range that are grazing or would have been              |
|       | grazing the specific type of pasture entered in item 55.                              |
|       |                                                                                       |
|       | <b>Note:</b> If entering multiple livestock groups enter the letters without a space. |
|       | Examples If a livestack anoung A. D. and E. and S. Salastad anter ADE                 |
|       | <b>Example:</b> If a livestock groups A, B, and E are selected enter ABE              |
| 52    | Enter the qualifying weather event                                                    |
| 54    | Enter on "O" if the loss was outside the STC approved grazing period or "I"           |
| 54    | if it was inside the STC approved grazing period for the pasture type                 |
| 55    | Enter all pasture types the livestock listed in item 52 normally grazed during        |
| 55    | the eligible adverse weather or eligible loss conditions by physical location         |
|       | which caused the additional feed purchased and additional expenses                    |
|       |                                                                                       |
|       | Pasture types include the following:                                                  |
|       |                                                                                       |
|       | • native                                                                              |
|       | • improved                                                                            |
|       | • forage sorghums                                                                     |
|       | • small grains                                                                        |
|       | annual ryegrass                                                                       |
|       | • annual crabgrass.                                                                   |
| 56    | Enter the type of additional feed purchased to sustain livestock, by physical         |
|       | location, or additional expenses incurred, such as tons of hay purchased, cost        |
|       | incurred for clearing snow to provide feed to livestock, etc.                         |
| 57    | Enter the current year dollar value of additional feed purchased above                |
|       | normal to sustain livestock, or additional expenses incurred.                         |
| 58    | Enter the dollar value/expenses incurred for the same time period for the             |
|       | previous year.                                                                        |
| 59    | Enter the dollar value/expenses incurred for the same time period 2 years             |
|       | ago.                                                                                  |
| 60    | Enter the producer's share of additional feed purchased above normal to               |
|       | sustain livestock or additional expenses incurred.                                    |
| 61    | Enter any reductions for additional feed purchases, non-fire during grazing           |
|       | period feed above normal.                                                             |

### 29 Feeding-Purchased Above Normal Tab (Continued)

C Field Descriptions and Actions for the Feeding-Purchased Above Normal Tab (Continued)

| Field       | Description/Action                                                           |
|-------------|------------------------------------------------------------------------------|
| 62          | Enter any reductions for additional feed purchases, non-fire outside grazing |
|             | period feed above normal.                                                    |
| 63          | Enter any reductions for additional feed purchases, fire feed above normal.  |
| Part A -    | Displays the information that was entered on the Livestock tab.              |
| Livestock   |                                                                              |
| Information |                                                                              |
| Loss Event  | Displays the Loss Events that were entered on the Producer Information tab.  |
| Information |                                                                              |

## **30** Water Hauling Tab

### A Overview

The Water Hauling tab will capture the applicable water transportation information.

# **B** Example of the Water Hauling Tab

Following is an example of the Water Hauling tab.

| STC                       | Producer<br>Information                                                    | Livestock<br>Information                        | Grazing -<br>Cash/Owned | Grazing - Grazing -<br>AUM Fire          | Feeding -<br>Purchased and<br>Produced  | Feeding -<br>Purchased<br>Above Normal   | 4                   | Water<br>Hauling   | Cattle Tick Sum                                | италу                         |                |                                                         |
|---------------------------|----------------------------------------------------------------------------|-------------------------------------------------|-------------------------|------------------------------------------|-----------------------------------------|------------------------------------------|---------------------|--------------------|------------------------------------------------|-------------------------------|----------------|---------------------------------------------------------|
| VATER TR                  | ANSPORTING                                                                 |                                                 |                         |                                          |                                         | PART A - LI                              | YESTOCK INFORMATION |                    |                                                |                               |                |                                                         |
| 64.<br>Livestock<br>Group | 65.<br>Pasture Type – Owned<br>or Cash Leased Land<br>(Non fire afffected) | 66.<br>Total Gallons<br>of Water<br>Transported | 67.<br>Share            | 68.<br>Type of Method of<br>Transporting | 69.<br>Water Transporting<br>Start Date | 70.<br>Water<br>Transporting End<br>Date |                     | Livestock<br>Group | 20.<br>Livestock Kind/Type and<br>Weight Range | 21.<br>Livestock<br>Inventory | 22.<br>Share % | 23.<br>Number of Days<br>Grazing Lost (NTE<br>150 Days) |
| D                         | Long Season Small<br>Grains                                                | 40,000.00                                       | 100.00%                 | Contracted Water<br>Transportation       | 10/1/2021                               | 10/31/2021                               |                     | А                  | Beef, Adult                                    | 664                           | 100.00%        | 31                                                      |
| D                         | Forage Sorghum                                                             | 30,000.00                                       | 100.00%                 | Personal Labor/Equipment                 | 9/1/2021                                | 9/30/2021                                |                     | в                  | Beef, Nonadult greater<br>than 500             | 50                            | 100.00%        | 31                                                      |
| E                         | Long Season Small<br>Grains                                                | 200,000.00                                      | 100.00%                 | Hired Labor/Rented Equipment             | 9/1/2021                                | 9/30/2021                                |                     | С                  |                                                |                               |                |                                                         |
|                           |                                                                            |                                                 |                         |                                          |                                         |                                          |                     | D                  |                                                |                               |                |                                                         |
|                           |                                                                            |                                                 |                         |                                          |                                         |                                          |                     | E                  |                                                |                               |                |                                                         |
|                           |                                                                            |                                                 |                         |                                          |                                         |                                          |                     | F                  |                                                |                               |                |                                                         |
|                           |                                                                            |                                                 |                         |                                          |                                         |                                          |                     | G                  |                                                |                               |                |                                                         |
|                           |                                                                            |                                                 |                         |                                          |                                         |                                          |                     | Н                  |                                                |                               |                |                                                         |
|                           |                                                                            |                                                 |                         |                                          |                                         |                                          |                     | I                  |                                                |                               |                |                                                         |
|                           |                                                                            |                                                 |                         |                                          |                                         |                                          |                     | J                  |                                                |                               |                |                                                         |
|                           |                                                                            |                                                 |                         |                                          |                                         |                                          |                     |                    |                                                |                               |                |                                                         |

## **30** Water Hauling Tab (Continued)

# C Field Descriptions and Actions for Water Hauling Tab

The following table provides field descriptions and actions for the Water Hauling tab.

| Field       | Description/Action                                                              |
|-------------|---------------------------------------------------------------------------------|
| 64          | Enter the livestock group letter using the dropdown for each livestock          |
|             | kind/type and weight range that are grazing or would have been grazing the      |
|             | specific type of pasture entered in item 65.                                    |
|             | Note: For this tab only one livestock group may be selected per row.            |
| 65          | Enter all pasture types the livestock listed in item 64 normally grazed during  |
|             | the eligible adverse weather or eligible loss conditions, by physical location  |
|             | which caused the water transporting loss.                                       |
|             | Pasture types include the following:                                            |
|             | • native                                                                        |
|             | • improved                                                                      |
|             | forage sorghums                                                                 |
|             | • small grains                                                                  |
|             | annual ryegrass                                                                 |
|             | • annual crabgrass.                                                             |
| 66          | Enter the total gallons of water the producer transported in the program year   |
| 67          | for the livestock reported in item 64.                                          |
| 67          | entered in item 66.                                                             |
| 68          | Using the drop-down menu enter the method used to transport water to            |
|             | eligible livestock.                                                             |
|             | [need lead in for these bullets]                                                |
|             |                                                                                 |
|             | Personal Labor/Equipment                                                        |
|             | Hired Labor/Rented Equipment                                                    |
|             | Contracted Water Transportation.                                                |
| 69          | Enter the later of the date the producer started transporting water or the date |
|             | the county hit D3 in the program year or the date the eligible loss condition   |
| 70          | occurred.                                                                       |
| /0          | Enter the date the producer stopped transporting water in the program year      |
| Part A _    | Displays the information that was entered on the Livestock tab                  |
| Livestock   | Displays the information that was entered on the Livestock (a).                 |
| Information |                                                                                 |
## 31 Cattle Tick Tab

#### A Overview

The Cattle Tick tab will capture the applicable cattle tick information

# **B** Example of Cattle Tick Tab

Following is an example of the Cattle Tick tab.

|             | STC                       | Producer Livestoc<br>Information Informat      | ck Gro<br>tion Cash           | nzing -<br>VOwned | Grazing -<br>AUM                      | irazing -<br>Fire        | Feeding -<br>Purchased<br>and<br>Produced | Feeding -<br>Purchased<br>Above Normal | Water<br>Hauling                         | Cattle Tick                             | Summary             |         |  |  |  |  |  |  |
|-------------|---------------------------|------------------------------------------------|-------------------------------|-------------------|---------------------------------------|--------------------------|-------------------------------------------|----------------------------------------|------------------------------------------|-----------------------------------------|---------------------|---------|--|--|--|--|--|--|
| CATTLE TICK |                           |                                                |                               |                   |                                       |                          |                                           |                                        | PART A - LIVESTOCK INFORMATION           |                                         |                     |         |  |  |  |  |  |  |
|             | 71.<br>Livestock<br>Group | 72.<br>Livestock Kind/Type and<br>Weight Range | 73.<br>Livestock<br>Inventory | 74.<br>Share %    | 75.<br>Producer Share of<br>Inventory | 76.<br>Number<br>Treated | 77.<br>Date                               |                                        | 180 Day<br>Livestock Feed<br>Cost - Fire | Livestock Kind/Type<br>and Weight Range | Livestock Inventory | Share % |  |  |  |  |  |  |
|             | А                         | Beef, Adult                                    | 664                           | 100.00%           | 664                                   | 525                      | 7/1/2021                                  |                                        | A                                        | Beef, Adult                             | 664                 | 100.00% |  |  |  |  |  |  |
|             | в                         | Beef, Nonadult greater than 500                | 50                            | 100.00%           | 50                                    | 45                       | 7/1/2021                                  |                                        | В                                        | Beef, Nonadult greater<br>than 500      | 50                  | 100.00% |  |  |  |  |  |  |
|             |                           | ¥                                              |                               |                   |                                       |                          |                                           |                                        | с                                        |                                         |                     |         |  |  |  |  |  |  |
| _           |                           |                                                |                               |                   |                                       |                          |                                           |                                        |                                          |                                         |                     |         |  |  |  |  |  |  |

## 31 Cattle Tick Tab (Continued)

## C Field Descriptions and Actions for Cattle Tick Tab

The following table provides field descriptions and actions for the Cattle Tick tab.

| Field       | Description/Action                                                            |
|-------------|-------------------------------------------------------------------------------|
| 71          | Using the drop-down menu select the livestock group letter that were          |
|             | treated for cattle tick.                                                      |
|             | Note: Only one livestock group may be selected using the drop-down            |
|             | menu.                                                                         |
| 72          | The livestock kind, type and weight range will display for the livestock      |
|             | group entered in item 71 based on the entry in the Livestock Information      |
|             | tab.                                                                          |
| 73          | The livestock inventory will display for the livestock group entered in item  |
|             | 71 based on the entry in the Livestock Information tab.                       |
| 74          | The share percentage will display for the livestock group entered in item     |
|             | 71 based on the entry in the Livestock Information tab.                       |
| 75          | The producer share of inventory will display based on the livestock           |
|             | inventory times share. This value is calculated based on livestock            |
|             | inventory times share percentage.                                             |
| 76          | Enter the number of livestock treated for cattle tick for the livestock group |
|             | entered in item 71. This number should not exceed the number in item 75       |
| 77          | Enter the date the livestock were treated for cattle tick.                    |
| Part A -    | Displays the information that was entered on the Livestock tab.               |
| Livestock   |                                                                               |
| Information |                                                                               |

## 32 Summary Tab

#### A Overview

The Summary tab summarizes all the information entered in the yellow cells throughout the workbook, and generates the following:

- manual CCC-851 (optional)
- CCC-851-1 (required to be printed and second party reviewed)
- xml file to save the data entered (required)
- summary report to aid in loading the payment amounts in the ELAP web-based payment application.

#### **B** Example of Summary Tab

Following is an example of the Summary tab.

| STC Producer Livestock Grazing - Grezik<br>Information Information Cask/Owned - AUM                      | g Grazing -<br>Fire Pu | Feeding -<br>trchased and<br>Produced Al | Feeding -<br>Purchased<br>Pove Normal | Water Cattle<br>Iauling Tick | Summary     | Before Exporting ensure that you create a folder called ELAP with a 2021 folder inside it in SFSA |
|----------------------------------------------------------------------------------------------------|------------------------|------------------------------------------|---------------------------------------|------------------------------|-------------|---------------------------------------------------------------------------------------------------|
| LIVESTOCK SUMMARY                                                                                        | Livestock Grazing      | Livestock Feed                           | Water Transporting                    | Cattle Tick                  | Total       | 25XPART                                                                                           |
| 78. Purchased & Produced Feed Lost & Additional Feed Expenses:                                           | \$0.00                 | \$29,218.00                              |                                       |                              | \$0.00      | PRINT 851                                                                                         |
| 79. Non-Fire, During Grazing Period:                                                                     | \$9,311.00             | \$0.00                                   |                                       |                              |             |                                                                                                   |
| 80. Fire:                                                                                                | \$2,465.00             | \$0.00                                   |                                       |                              | \$2,465.00  | PRINT 851-1                                                                                       |
| 81. Non-Fire, Outside Grazing Period – Calculated Payment for<br>Additional Feed Purchased Above Normal: | \$0.00                 | \$0.00                                   |                                       |                              | \$0.00      | PRINT SUMMARY                                                                                     |
| 82. Total Calculated Payment for All Grazing Losses or Additional Feed<br>Purchases – Fire and Non-Fire: | \$11,776.00            | \$29,218.00                              |                                       |                              | \$11,776.00 |                                                                                                   |
| 83. Calculated Payment for Water Transporting:                                                           |                        |                                          | \$0.00                                |                              | \$0.00      |                                                                                                   |
| 84. Calculated Payment for Cattle Tick Fever:                                                            |                        |                                          |                                       | \$2,736.00                   | \$2,736.00  |                                                                                                   |
|                                                                                                    |                        |                                          |                                       |                              |             |                                                                                                   |

## 32 Summary Tab (Continued)

## C Field Descriptions and Actions for Summary Tab

The following table provides field descriptions and actions for the Summary tab.

| Field         | Description/Action                                                                                                    |
|---------------|----------------------------------------------------------------------------------------------------|
| 78            | Displays the calculated purchased and produced feed lost and additional expenses.                                                                                                    |
| 79            | Displays the calculated non-fire, during grazing period payment including a summary of livestock grazing and feed.                                                                                                    |
| 80            | Displays the calculated fire payment including a summary of livestock grazing and feed.                                                                                                    |
| 81            | Displays the calculated non-fire, outside grazing period payment including a summary of livestock grazing and feed.                                                                                                    |
| 82            | Displays the total calculated payment for all grazing losses or additional feed<br>purchases for fire and non-fire including a summary of livestock grazing and<br>feed.<br><b>Note:</b> This figure will be recorded in the ELAP Payment system. |
| 83            | Displays the calculated payment for water transporting.<br><b>Note:</b> This figure will be recorded in the ELAP Payment system.                                                                                                    |
| 84            | Displays the calculated payment for cattle tick.<br><b>Note:</b> This figure will be recorded in the ELAP Payment system.                                                                                                    |
| PRINT 851     | Prints CCC-851.                                                                                                    |
| PRINT 851-1   | Prints CCC-851-1.                                                                                                    |
| PRINT SUMMARY | Prints the summary page.                                                                                                    |
|               | <ul> <li>Exports the data in the workbook to S:FSA/ELAP/2021.</li> <li>Note: Before using the export, users must ensure that S:\FSA\ELAP\2021 folder structure is created.</li> </ul>                                                             |

33-50 (Reserved)

#### Par. 51

#### 51 Using ELAP Honeybee and Fish Workbook

#### A Overview

All ELAP Honeybee and Fish information recorded on the CCC-934 **must** be recorded in the ELAP Livestock workbook for the applicable program year.

If after the COC acts on the application, and if the COC determines different values for any of the sections, use the adjusted numbers that the COC determined in the calculator based on the manual form entries.

#### **B** Accessing the ELAP Honeybee and Fish Workbook

Before recording the livestock information, the user must enable the macros by clicking "Enable Content" from the top toolbar.

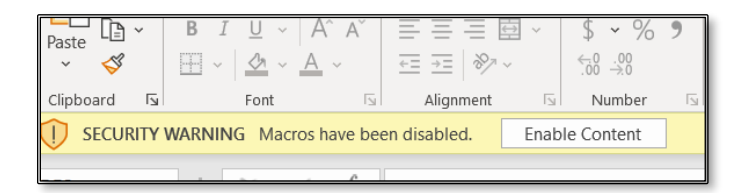

Header tabs for each part of the CCC-934 and CCC-934-1 are provided at the top of all worksheets to help navigate through the workbook. Users may also click the sheets on the bottom of the excel workbook to navigate.

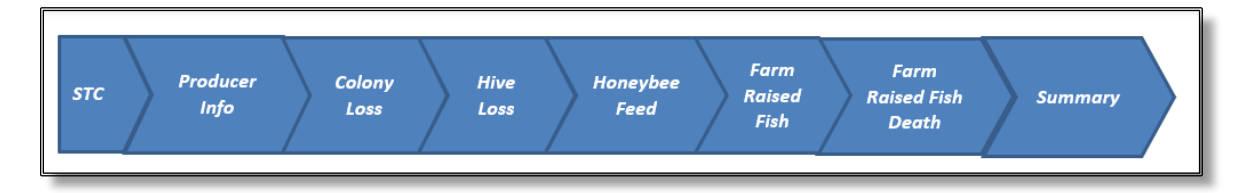

#### 52 STC Tab

#### A Overview

The STC tab is updated one time prior to using the calculator. Since the values entered are based on STC determination, the State Office may update the tab before distribution to the Field Offices or the Field Office may enter the information prior to use.

**Note:** Calculations for grazing losses use the STC determined values in lookup tables, data validation, and payment calculations. Failure to update the information will result in an error in the payment calculation.

#### **B** Example of STC Tab

Following is an example of the STC tab.

|   | STC Producer<br>Info     | Colony Loss     | Hive<br>Loss Ho  | neybee<br>Feed | Farm<br>Raised<br>Fish<br>Feed Fish De | n<br>d Summary<br>ath |
|---|--------------------------|-----------------|------------------|----------------|----------------------------------------|-----------------------|
|   | 1.                       | 2.              | З.               | 4.             |                                        |                       |
|   | Fish Type/Kind/Size      | Unit of Measure | Normal Mortality | Price          |                                        |                       |
|   | Bass/Striped/Fingerlings | Piece           | 5%               | \$0.75         |                                        |                       |
|   | Catfish/fingerlings      | Piece           | 3%               | \$0.50         |                                        |                       |
|   |                          |                 |                  |                |                                        |                       |
|   |                          |                 |                  |                |                                        |                       |
|   |                          |                 |                  |                |                                        |                       |
|   |                          |                 |                  |                |                                        |                       |
| ł |                          |                 |                  |                |                                        |                       |
| ł |                          |                 |                  |                |                                        |                       |
| ł |                          |                 |                  |                |                                        |                       |
|   |                          |                 |                  |                |                                        |                       |

## 52 STC Tab (Continued)

# C Descriptions and Actions for STC Tab

The following table provides descriptions and actions for the STC tab.

| Column | Description/Action                                                                   |
|--------|--------------------------------------------------------------------------------------|
| 1      | Enter the type, kind, and size of each farm-raised fish for which loss occurred.     |
| 2      | Enter the unit of measure, pounds, pieces, inches, or gallons, as determined by STC. |
| 3      | Enter the STC approved normal mortality for the fish type in item 1.                 |
| 4      | Enter the STC approved price for the fish type in item 1.                            |

#### A Overview

The Producer Info tab allows users to enter the following information:

- producer name and address
- application number
- loss events
- loss conditions.

#### **B** Example of Producer Info Tab

Following is an example of the Producer Info tab.

| 2021 ELAP Honeybee/Farm Raised Fish Calculator - Version    | 1.0                  | 5                                       | L.                       |                       | 0                  | ** |           | K L                             |
|-------------------------------------------------------------|----------------------|-----------------------------------------|--------------------------|-----------------------|--------------------|----|-----------|---------------------------------|
| STC Producer Colony Hive<br>Info Loss Loss                  | Honeybee<br>Feed     | Farm<br>Raised<br>Fish Raise<br>Feed De | rm<br>d Fish Sumi<br>ath | mary                  | 122                |    | MPORT     |                                 |
| GENERAL INFORMATION                                         |                      | I                                       |                          |                       |                    |    | MPORT     | and a development of the second |
| 5) State/County Code:                                       | 19-033               |                                         |                          |                       |                    |    |           |                                 |
| 6) County Office Name:                                      | Cerro Gordo, IA      |                                         |                          |                       |                    |    |           |                                 |
| 7) Program Year:                                            | 2021                 |                                         | Update Notice            |                       |                    |    | PRINT 934 | VIFW 934                        |
| 8) Application Number:                                      | 0001                 |                                         | of Loss                  |                       |                    |    |           |                                 |
| 9) Producer's Name:                                         | Johnny B Good        | · ·                                     | · · ·                    |                       |                    |    |           |                                 |
| 10) Producer's Address                                      | 10 Quarry Rd         |                                         |                          |                       |                    |    |           |                                 |
| 11) Producers City, State and Zip                           | Mason City, IA 50401 |                                         |                          |                       |                    |    |           |                                 |
| 12) SDA/BF/LR/VF                                            | No                   | Additional Loss Eve                     | ents: Note only the fi   | rst column will print | on the manual form |    |           |                                 |
| 13) Loss Event                                              | 2                    | 1                                       |                          |                       |                    |    |           |                                 |
| 14) Eligible Loss Condition:                                | blah                 | CCD                                     |                          |                       |                    |    |           |                                 |
| 15) Date When Loss Occurred:                                | 5/20/2021            | 4/20/2021                               |                          |                       |                    |    |           |                                 |
| 16) Date When Loss Was Apparent                             | 6/2/2021             | 7/1/2021                                |                          |                       |                    |    |           |                                 |
| 17) Physical Location County of Loss:                       | Cerro Gordo, IA      | Cerro Gordo, IA                         |                          |                       |                    |    |           |                                 |
| 18) Where were the honeybee colonies/hives and/or farm      | Cerro Gordo, IA      |                                         |                          |                       |                    |    |           |                                 |
| raised fish physically located on the beginning date of the |                      | Cerro Gordo, IA                         |                          |                       |                    |    |           |                                 |
| eligible loss condition(s)? (Include County name, farm      |                      | F1112                                   |                          |                       |                    |    |           |                                 |
| number, etc.)                                               |                      |                                         |                          |                       |                    |    |           |                                 |
| 19) Where is the current physical location of the           | Cerro Gordo, IA      | Cerro Gordo IA                          |                          |                       |                    |    |           |                                 |
| honeybees/farm raised fish in                               |                      | F1112                                   |                          |                       |                    |    |           |                                 |
| inventory? (Include County name, farm number, etc.)         |                      |                                         |                          |                       |                    |    |           |                                 |
| 20) Associated Producers                                    | Joey Good - 50%      |                                         |                          |                       |                    |    |           |                                 |

## 53 **Producer Info Tab (Continued)**

## C Field Descriptions and Actions for Producer Info Tab

The following table provides field descriptions and actions for completing the Producer Info tab.

**Note:** This sheet has three blocks to capture the information for the application and payment worksheet for different shares.

| Field                                                                                                    | Description/Action                                                                                                 |
|----------------------------------------------------------------------------------------------------|----------------------------------------------------------------------------------------------------|
|                                                                                                    | Macros                                                                                                    |
| min                                                                                                    | Erases the entire workbook                                                                                         |
| PRINT 934                                                                                                    | Prints the CCC-934.                                                                                                |
| A STATE OF THE STATE OF THE STA | Imports an existing file from a completed workbook that has been previously exported.                              |
|                                                                                                    | Exports the worksheets to a xlm workbook.                                                                          |
| Update Notice<br>of Lass                                                                                                    | Copies the notices of losses into the Additional Loss Events for historical purposes.                              |
|                                                                                                    | Note: Only the notice of loss in the first column will print on the manual form.                                   |
|                                                                                                    | General Information                                                                                                |
| 5                                                                                                    | Enter the Administrative State and county code without a dash.                                                     |
|                                                                                                    | <b>Example</b> : Worth County, Iowa users would enter 19195. The calculator will display with a dash.              |
| 6                                                                                                    | Enter the County Office name.                                                                                      |
| 7                                                                                                    | Displays the program year.                                                                                         |
| 8                                                                                                    | Enter county assigned 4-digit application number using leading zeros.                                              |
|                                                                                                    | <b>Example:</b> The first application is "0001".                                                                   |
| 9                                                                                                    | Enter producer's name. If multiple producers with the same name have applications differentiate between the names. |
| 10                                                                                                    | Enter the producer's address.                                                                                      |
| 11                                                                                                    | Enter the producer's city, State, and zip code.                                                                    |
| 12                                                                                                    | If producer's sign CCC-860 and meet the definition of SDA/BF/LR/VF enter yes,                                      |
|                                                                                                    | otherwise enter no using the drop-down menu.                                                                       |

## 53 **Producer Info Tab (Continued)**

## C Field Descriptions and Actions for Producer Info Tab (Continued)

| Field   | Description/Action                                                                      |
|---------|-----------------------------------------------------------------------------------------|
|         | Loss Events                                                                             |
| Enter L | oss Event. The first loss event should be 1.                                            |
|         |                                                                                         |
| Note:   | Only the farthest left loss event will print on the manual form. For subsequent loss    |
|         | events the user may click "Update Notice of Loss" and the loss events will copy over to |
|         | the columns to the right to retain the data.                                            |
| 13      | Enter the eligible loss condition for the applicable loss event.                        |
| 14      | Enter the date when the loss occurred for the applicable loss event.                    |
| 15      | Enter the date when the loss was apparent for the applicable loss event.                |
| 16      | Enter the physical location county of where the loss occurred.                          |
| 17      | Enter the physical location of the honeybees or farm-raised fish on the beginning date  |
|         | of eligible loss condition.                                                             |
| 18      | Enter where the honeybees or farm-raised fish were physically located on the            |
|         | beginning date of the eligible loss condition (include county name, farm number, etc.,  |
|         | as applicable).                                                                         |
| 19      | Enter the current physical location of the honeybees or farm-raised fish (include       |
|         | county name, farm number, etc., as applicable).                                         |
| 20      | List all associated producers who had an ownership share of any honeybee colonies/hives |
|         | and/or farm-raised fish listed and indicate the share.                                  |

## 54 Colony Loss Tab

## A Overview

The colony loss tab will capture the applicable honeybee colony information.

# **B** Example of Colony Loss Tab

Following is an example of the Colony tab.

|                 | 2021 51 41                | Hoomehoe /Foo       | m Baired Fich                                      | Colculator Verri                                               | 0.10                                                            |                                                                                   |                                                                              |                          |                    |                                                     |                                                                |                                                                 |                                                                                   |                                                                              | -                     |                    |                                                     |                                                                |                                                                 |                                                                                   |                                                                              |
|-----------------|---------------------------|---------------------|----------------------------------------------------|----------------------------------------------------------------|-----------------------------------------------------------------|-----------------------------------------------------------------------------------|------------------------------------------------------------------------------|--------------------------|--------------------|-----------------------------------------------------|----------------------------------------------------------------|-----------------------------------------------------------------|-----------------------------------------------------------------------------------|------------------------------------------------------------------------------|-----------------------|--------------------|-----------------------------------------------------|----------------------------------------------------------------|-----------------------------------------------------------------|-----------------------------------------------------------------------------------|------------------------------------------------------------------------------|
|                 | strc                      | Producer<br>Info    | Colony<br>Loss                                     | Hive<br>Loss                                                   | Haneybee<br>Feed                                                | Farm<br>Raised Fish<br>Feed                                                       | Farm<br>Raised<br>Fish<br>Death                                              | Sommary                  |                    | 2.<br>Colony Loss Pay                               | R.<br>ment Reduction                                           |                                                                 |                                                                                   |                                                                              |                       |                    |                                                     |                                                                |                                                                 |                                                                                   |                                                                              |
|                 | Honeybee                  | Colony Loss - C     | CC-934 and CC                                      | -934-1                                                         |                                                                 |                                                                                   | _                                                                            | Honeybee (               | olony Loss - CCC-  | 934 Continuation                                    | and CCC-934-1                                                  |                                                                 |                                                                                   |                                                                              | Honeybee Colom        | / Loss - CCC-934-1 |                                                     |                                                                |                                                                 |                                                                                   |                                                                              |
|                 | 21.<br>Producer<br>Share  | 22.<br>Loss Number  | 23.<br>Inventory at<br>Beginning oj<br>Program Yea | 24.<br>Additions to<br>Inventory<br>Throughout<br>Program Year | 25.<br>Reductions to<br>Inventory<br>Throughout<br>Program Year | 26.<br>Total Number<br>of Honeybee<br>Colonies Lost<br>During the<br>Program Year | 27.<br>Ineligible<br>Honeybee<br>Colonies Lost<br>During the<br>Program Year | 21.<br>Producer<br>Share | 22.<br>Loss Number | 23.<br>Inventory at<br>Beginning of<br>Program Year | 24.<br>Additions to<br>Inventory<br>Throughout<br>Program Year | 25.<br>Reductions to<br>Inventory<br>Throughout<br>Program Year | 26.<br>Total Number<br>of Honeybee<br>Colonies Lost<br>During the<br>Program Year | 27.<br>Ineligible<br>Honeybee<br>Colonies Lost<br>During the<br>Program Year | 21.<br>Producer Share | 22.<br>Loss Number | 23.<br>Inventory at<br>Beginning of<br>Program Year | 24.<br>Additions to<br>Inventory<br>Throughout<br>Program Year | 25.<br>Reductions to<br>Inventory<br>Throughout<br>Program Year | 26.<br>Total Number<br>of Honeybee<br>Colonies Lost<br>During the<br>Program Year | 27.<br>Incligible<br>Honeybee<br>Colonies Lost<br>During the<br>Program Year |
|                 | 100%                      | 1                   | 100                                                | 20                                                             | 10                                                              | 30                                                                                | 5                                                                            | 50%                      | 1                  | 30                                                  | 0                                                              |                                                                 | 10                                                                                |                                                                              |                       |                    |                                                     |                                                                |                                                                 |                                                                                   |                                                                              |
|                 |                           |                     |                                                    |                                                                |                                                                 |                                                                                   |                                                                              |                          |                    |                                                     | L                                                              |                                                                 |                                                                                   |                                                                              |                       |                    |                                                     |                                                                |                                                                 |                                                                                   |                                                                              |
|                 |                           |                     |                                                    |                                                                |                                                                 |                                                                                   |                                                                              |                          |                    |                                                     | L                                                              |                                                                 |                                                                                   |                                                                              |                       |                    |                                                     |                                                                |                                                                 |                                                                                   |                                                                              |
|                 |                           |                     |                                                    |                                                                |                                                                 |                                                                                   |                                                                              |                          |                    |                                                     |                                                                |                                                                 |                                                                                   |                                                                              |                       |                    |                                                     |                                                                |                                                                 |                                                                                   |                                                                              |
|                 |                           |                     |                                                    |                                                                |                                                                 |                                                                                   |                                                                              |                          |                    |                                                     |                                                                |                                                                 |                                                                                   |                                                                              |                       |                    |                                                     |                                                                |                                                                 |                                                                                   |                                                                              |
|                 |                           |                     |                                                    |                                                                |                                                                 |                                                                                   |                                                                              |                          |                    |                                                     | L                                                              |                                                                 |                                                                                   |                                                                              |                       |                    |                                                     |                                                                |                                                                 |                                                                                   |                                                                              |
|                 | locs Fuenti               |                     |                                                    |                                                                |                                                                 |                                                                                   |                                                                              |                          |                    |                                                     |                                                                |                                                                 |                                                                                   |                                                                              |                       |                    |                                                     |                                                                |                                                                 |                                                                                   |                                                                              |
| LUISLU          | Lass Data                 |                     | 2                                                  | 1                                                              |                                                                 |                                                                                   |                                                                              |                          | 1                  |                                                     |                                                                |                                                                 |                                                                                   |                                                                              |                       |                    |                                                     |                                                                |                                                                 |                                                                                   |                                                                              |
| Elisib          | Eligible Loss Condition:  |                     | blab                                               | CCD                                                            |                                                                 |                                                                                   |                                                                              |                          | 1                  |                                                     |                                                                |                                                                 |                                                                                   |                                                                              |                       |                    |                                                     |                                                                |                                                                 |                                                                                   |                                                                              |
| Date W          | hen Loss (                | Occurred: 5         | 20/2021                                            | 4/20/2021                                                      |                                                                 |                                                                                   |                                                                              |                          |                    |                                                     |                                                                |                                                                 |                                                                                   |                                                                              |                       |                    |                                                     |                                                                |                                                                 |                                                                                   |                                                                              |
| Date            | When Los                  | ss Was              | 0.0001                                             | 2/1/2021                                                       |                                                                 |                                                                                   |                                                                              |                          |                    |                                                     |                                                                |                                                                 |                                                                                   |                                                                              |                       |                    |                                                     |                                                                |                                                                 |                                                                                   |                                                                              |
|                 | Apparent                  |                     | 22021                                              | 11/2021                                                        |                                                                 |                                                                                   |                                                                              |                          |                    |                                                     |                                                                |                                                                 |                                                                                   |                                                                              |                       |                    |                                                     |                                                                |                                                                 |                                                                                   |                                                                              |
| Physica         | of Loss:                  | Cerry               | o Gordo, IA C                                      | erro Gordo, IA                                                 |                                                                 |                                                                                   |                                                                              |                          |                    |                                                     |                                                                |                                                                 |                                                                                   |                                                                              |                       |                    |                                                     |                                                                |                                                                 |                                                                                   |                                                                              |
|                 | Loss Even                 | t                   |                                                    |                                                                |                                                                 |                                                                                   |                                                                              |                          | 1                  |                                                     |                                                                |                                                                 |                                                                                   |                                                                              |                       |                    |                                                     |                                                                |                                                                 |                                                                                   |                                                                              |
| Eligib          | le Loss Co.               | ndition:            |                                                    |                                                                |                                                                 |                                                                                   |                                                                              |                          | 1                  |                                                     |                                                                |                                                                 |                                                                                   |                                                                              |                       |                    |                                                     |                                                                |                                                                 |                                                                                   |                                                                              |
| Date W          | hen Loss C                | Occurred:           |                                                    |                                                                |                                                                 |                                                                                   |                                                                              |                          |                    |                                                     |                                                                |                                                                 |                                                                                   |                                                                              |                       |                    |                                                     |                                                                |                                                                 |                                                                                   |                                                                              |
| Dute            | Apparent                  | 5 // 45             |                                                    |                                                                |                                                                 |                                                                                   |                                                                              |                          |                    |                                                     |                                                                |                                                                 |                                                                                   |                                                                              |                       |                    |                                                     |                                                                |                                                                 |                                                                                   |                                                                              |
| Physics         | al Location               | 1 County            |                                                    |                                                                |                                                                 |                                                                                   |                                                                              |                          |                    |                                                     |                                                                |                                                                 |                                                                                   |                                                                              |                       |                    |                                                     |                                                                |                                                                 |                                                                                   |                                                                              |
|                 | of Loss:                  |                     |                                                    |                                                                |                                                                 |                                                                                   |                                                                              |                          |                    |                                                     |                                                                |                                                                 |                                                                                   |                                                                              |                       |                    |                                                     |                                                                |                                                                 |                                                                                   |                                                                              |
| Eligib          | le Loss Co.               | ndition:            |                                                    |                                                                |                                                                 |                                                                                   |                                                                              |                          |                    |                                                     |                                                                |                                                                 |                                                                                   |                                                                              |                       |                    |                                                     |                                                                |                                                                 |                                                                                   |                                                                              |
| Date W          | hen Loss (                | Occurred:           |                                                    |                                                                |                                                                 |                                                                                   |                                                                              |                          |                    |                                                     |                                                                |                                                                 |                                                                                   |                                                                              |                       |                    |                                                     |                                                                |                                                                 |                                                                                   |                                                                              |
| Date            | When Los                  | ss Was              |                                                    |                                                                |                                                                 |                                                                                   |                                                                              |                          |                    |                                                     |                                                                |                                                                 |                                                                                   |                                                                              |                       |                    |                                                     |                                                                |                                                                 |                                                                                   |                                                                              |
| Physics         | apparent<br>il Location   | County              |                                                    |                                                                |                                                                 |                                                                                   |                                                                              |                          |                    |                                                     |                                                                |                                                                 |                                                                                   |                                                                              |                       |                    |                                                     |                                                                |                                                                 |                                                                                   |                                                                              |
|                 | of Loss:                  |                     |                                                    |                                                                |                                                                 |                                                                                   |                                                                              |                          |                    |                                                     |                                                                |                                                                 |                                                                                   |                                                                              |                       |                    |                                                     |                                                                |                                                                 |                                                                                   |                                                                              |
| 101.01          | Loss Even                 | t:                  |                                                    |                                                                |                                                                 |                                                                                   |                                                                              |                          | -                  |                                                     |                                                                |                                                                 |                                                                                   |                                                                              |                       |                    |                                                     |                                                                |                                                                 |                                                                                   |                                                                              |
| Eugib<br>Dete W | te Loss Co.<br>hen Lore ( | nation:<br>Decurred |                                                    |                                                                |                                                                 |                                                                                   |                                                                              |                          |                    |                                                     |                                                                |                                                                 |                                                                                   |                                                                              |                       |                    |                                                     |                                                                |                                                                 |                                                                                   |                                                                              |
| Date            | When Los                  | ss Was              |                                                    |                                                                |                                                                 |                                                                                   |                                                                              |                          |                    |                                                     |                                                                |                                                                 |                                                                                   |                                                                              |                       |                    |                                                     |                                                                |                                                                 |                                                                                   |                                                                              |
| Dinnia          | Apparent                  | Canada              |                                                    |                                                                |                                                                 |                                                                                   |                                                                              |                          |                    |                                                     |                                                                |                                                                 |                                                                                   |                                                                              |                       |                    |                                                     |                                                                |                                                                 |                                                                                   |                                                                              |
| 1 nyuce         | of Loss:                  | Connij              |                                                    |                                                                |                                                                 |                                                                                   |                                                                              |                          |                    |                                                     |                                                                |                                                                 |                                                                                   |                                                                              |                       |                    |                                                     |                                                                |                                                                 |                                                                                   |                                                                              |
|                 |                           |                     |                                                    |                                                                |                                                                 |                                                                                   |                                                                              |                          |                    |                                                     |                                                                |                                                                 |                                                                                   |                                                                              |                       |                    |                                                     |                                                                |                                                                 |                                                                                   |                                                                              |

## 54 Colony Loss Tab (Continued)

## C Field Descriptions and Actions for Colony Loss Tab

The following table provides field descriptions and actions for completing the colony loss information.

| Field | Description/Action                                                                                                    |
|-------|----------------------------------------------------------------------------------------------------|
| 21    | Enter Producer Share.                                                                                                    |
|       |                                                                                                    |
|       | Example: 100.00 equals 100 percent                                                                                                    |
| 22    | Enter the loss number associated with the loss. The losses entered on the producer worksheet are displayed below the table.           |
| 23    | Enter the inventory at the beginning of the program year                                                                              |
| 24    | Enter additional purchases or additions to inventory since the beginning of the program year through the first loss event in item 22. |
|       | For each subsequent loss event, enter additional purchases or additions to inventory since the previous loss event in item 22.        |
| 25    | Enter all reductions (sales) to inventory since the beginning of the program year through the first loss event in item 22.            |
|       | For each subsequent loss event, enter all reductions (sales) to inventory since the previous loss event in item 22.                   |
| 26    | Enter the total number of honeybee colonies lost because of an eligible loss condition for each loss event listed in item 22.         |
|       | <b>Note:</b> If a honeybee producer reports normal mortality losses those losses must be included in this item.                       |
| 27    | Enter the total number of ineligible honeybee colonies lost because of an ineligible loss condition.                                  |
|       | <b>Example:</b> Bees were accidentally sprayed by a chemical.                                                                         |
| 28    | Enter the colony loss payment reduction associated with this loss.                                                                    |
| Loss  | Displays the loss events that were captured on the Producer Information tab.                                                          |
| Event |                                                                                                    |

#### 55 Hive Loss Tab

#### A Overview

The Hive Loss tab will capture the applicable honeybee hive losses.

**Note:** This sheet has three blocks to capture the information for the application and payment worksheet for different shares.

#### **B** Example of Hive Loss Tab

Following is an example of the Hive Loss tab.

| STC Producer Colony Hive Le<br>Info Loss Hive Le                      | is Honeybee Farm Roised<br>Feed Fish Feed                | Farm Raised Suma                   |                                  | 36.                       |                              |                           |                        |                         |                   |                    |                              |                           |                            |                        |                         |
|-----------------------------------------------------------------------|----------------------------------------------------------|------------------------------------|----------------------------------|---------------------------|------------------------------|---------------------------|------------------------|-------------------------|-------------------|--------------------|------------------------------|---------------------------|----------------------------|------------------------|-------------------------|
| Honcybec Hive Loss - CCC-934 and CCC-934-1<br>31.<br>Inventory of     |                                                          |                                    | nmary                            | Hive Loss Paymen          | nt Reduction                 |                           |                        |                         |                   |                    |                              |                           |                            |                        |                         |
| 31.<br>29 Inventory of                                                |                                                          | Hon                                | neybee Hive Loss - CCC           | -934 Continuation an      | d CCC-934-1                  |                           |                        |                         | Honeybee Hive     | Loss - FSA-934-    | 4                            |                           |                            |                        |                         |
| inventory at                                                          | 2. 33. Number of                                         | 35.<br>of Ineligible               | 29.                              | 31.<br>Inventory at       | 32.                          | 33.                       | 34.<br>Number of       | 35.<br>Ineligible       | 29.               |                    | 31.<br>Inventory at          | 32.                       | 33.                        | 34.<br>Number of       | 35.<br>Ineligible       |
| Producer 30. Beginning of Addin<br>Share Loss Number Program Year Inv | ions to Reductions to Honeybee H<br>ntory Inventory Lost | ives Honey Bee Pro<br>Hives Lost S | roducer 30.<br>Share Loss Number | Beginning of Program Year | Additions to Ri<br>Inventory | eductions to<br>Inventory | Honeybee<br>Hives Lost | Honey Bee<br>Hives Lost | Producer<br>Share | 30.<br>Loss Number | Beginning of<br>Program Year | Additions to<br>Inventory | Reductions to<br>Inventory | Honeybee<br>Hives Lost | Honey Bee<br>Hives Lost |
| 100% 1 100                                                            | 5 10                                                     |                                    | 50% 1                            |                           | 20                           | 10                        | 30                     | 2                       | 75%               | 1                  |                              | 1                         | 1                          | 5                      |                         |
|                                                                       |                                                          |                                    |                                  | -                         |                              |                           |                        |                         |                   |                    |                              |                           |                            |                        |                         |
|                                                                       |                                                          |                                    |                                  |                           |                              |                           |                        |                         |                   |                    |                              |                           |                            |                        |                         |
|                                                                       |                                                          |                                    |                                  |                           |                              |                           |                        |                         |                   |                    |                              |                           |                            |                        |                         |
|                                                                       |                                                          |                                    |                                  |                           |                              |                           |                        |                         |                   |                    |                              |                           |                            |                        |                         |
|                                                                       |                                                          |                                    |                                  |                           |                              |                           |                        |                         |                   |                    |                              |                           |                            |                        |                         |
|                                                                       |                                                          |                                    |                                  |                           |                              |                           |                        |                         |                   |                    |                              |                           |                            |                        |                         |
|                                                                       |                                                          |                                    |                                  |                           |                              |                           |                        |                         |                   |                    |                              |                           |                            |                        |                         |
|                                                                       |                                                          |                                    |                                  | _                         |                              |                           |                        |                         |                   |                    |                              |                           |                            |                        |                         |
|                                                                       |                                                          |                                    |                                  |                           |                              |                           |                        |                         |                   |                    |                              |                           |                            |                        |                         |
|                                                                       |                                                          |                                    |                                  |                           |                              |                           |                        |                         |                   |                    |                              |                           |                            |                        |                         |
|                                                                       |                                                          |                                    |                                  |                           |                              |                           |                        |                         |                   |                    |                              |                           |                            |                        |                         |
|                                                                       |                                                          |                                    |                                  |                           |                              |                           |                        |                         |                   |                    |                              |                           |                            |                        |                         |
|                                                                       |                                                          | <u> </u>                           |                                  |                           |                              |                           |                        |                         |                   |                    |                              |                           |                            |                        |                         |
|                                                                       | 00 50                                                    |                                    |                                  |                           |                              |                           |                        |                         |                   |                    |                              |                           |                            |                        |                         |
| Loss Event: 2 1                                                       |                                                          |                                    |                                  |                           |                              |                           |                        |                         |                   |                    |                              |                           |                            |                        |                         |
| Eligible Loss blah CCD<br>Dete When Loss 5/20/2021 4/20/2021          |                                                          |                                    |                                  |                           |                              |                           |                        |                         |                   |                    |                              |                           |                            |                        |                         |
| te When Loss Was 6/2/2021 7/1/2021                                    |                                                          |                                    |                                  |                           |                              |                           |                        |                         |                   |                    |                              |                           |                            |                        |                         |
| Physical Location<br>County of Lore: Cerro Gordo, IA Cerro Gordo, I   |                                                          |                                    |                                  |                           |                              |                           |                        |                         |                   |                    |                              |                           |                            |                        |                         |
| Loss Event:                                                           |                                                          |                                    |                                  |                           |                              |                           |                        |                         |                   |                    |                              |                           |                            |                        |                         |
| Eligible Loss                                                         |                                                          |                                    |                                  |                           |                              |                           |                        |                         |                   |                    |                              |                           |                            |                        |                         |
| ate When Loss Was                                                     |                                                          |                                    |                                  |                           |                              |                           |                        |                         |                   |                    |                              |                           |                            |                        |                         |
| Physical Location                                                     |                                                          |                                    |                                  |                           |                              |                           |                        |                         |                   |                    |                              |                           |                            |                        |                         |
| Loss Event:                                                           |                                                          |                                    |                                  |                           |                              |                           |                        |                         |                   |                    |                              |                           |                            |                        |                         |
| Eligible Loss                                                         |                                                          |                                    |                                  |                           |                              |                           |                        |                         |                   |                    |                              |                           |                            |                        |                         |
| ate When Loss Was                                                     |                                                          |                                    |                                  |                           |                              |                           |                        |                         |                   |                    |                              |                           |                            |                        |                         |
| Apparent:<br>Physical Location                                        |                                                          |                                    |                                  |                           |                              |                           |                        |                         |                   |                    |                              |                           |                            |                        |                         |
| County of Loss:                                                       |                                                          |                                    |                                  |                           |                              |                           |                        |                         |                   |                    |                              |                           |                            |                        |                         |
| Loss Event:                                                           |                                                          |                                    |                                  |                           |                              |                           |                        |                         |                   |                    |                              |                           |                            |                        |                         |
| Date When Loss                                                        |                                                          |                                    |                                  |                           |                              |                           |                        |                         |                   |                    |                              |                           |                            |                        |                         |
| Apparent:                                                             |                                                          |                                    |                                  |                           |                              |                           |                        |                         |                   |                    |                              |                           |                            |                        |                         |
| Physical Location<br>County of Loss                                   |                                                          |                                    |                                  |                           |                              |                           |                        |                         |                   |                    |                              |                           |                            |                        |                         |

## 55 Hive Loss Tab (Continued)

## C Field Descriptions and Actions for the Hive Loss Tab

The following table provides field descriptions and actions for completing the hive loss information.

| Field  | Description/Action                                                                                                    |
|--------|----------------------------------------------------------------------------------------------------|
| 29     | Enter Producer Share.                                                                                                    |
|        | Example: 100.00 equals 100 percent.                                                                                                   |
|        | Each block of information will contain only one share percentage.                                                                     |
| 30     | Enter the loss number associated with the loss. The losses entered on the producer worksheet are displayed below the table.           |
| 31     | Enter the inventory at the beginning of the program year                                                                              |
| 32     | Enter additional purchases or additions to inventory since the beginning of the program year through the first loss event in item 30. |
|        | For each subsequent loss event, enter additional purchases or additions to inventory since the previous loss event in item 30.        |
| 33     | Enter all reductions (sales) to inventory since the beginning of the program year through the first loss event in item 30.            |
|        | For each subsequent loss event, enter all reductions (sales) to inventory since the previous loss event in item 30.                   |
| 34     | Enter the total number of honeybee hives lost because of an eligible loss condition for each loss event listed in item 30.            |
| 35     | Enter the total number of ineligible honeybee hives lost because of an ineligible loss condition.                                     |
|        | Example: Vandalism.                                                                                                    |
| 36     | Enter the hive loss payment reduction associated with this loss.                                                                      |
| Loss   | Displays the Loss Events that were entered on the Producer Information tab.                                                           |
| Events |                                                                                                    |

## 56 Honeybee Feed Tab

## A Overview

The Honeybee Feed tab will capture the applicable honeybee feed losses.

# **B** Example of Honeybee Feed Tab

Following is an example of the Honeybee Feed tab.

| 2021 ELAP Hone                                                             | 2021 ELAP Honeybee/Farm Raised Fish Calculator - Version 1.0 |                                                               |                                                                |                                                   |                          |               |                            |                               |                                   |                                            |                     |                            |                                  |                                      |                                     |
|----------------------------------------------------------------------------|--------------------------------------------------------------|---------------------------------------------------------------|----------------------------------------------------------------|---------------------------------------------------|--------------------------|---------------|----------------------------|-------------------------------|-----------------------------------|--------------------------------------------|---------------------|----------------------------|----------------------------------|--------------------------------------|-------------------------------------|
| STC Prod<br>Inj                                                            | ucer Colony<br>Fo Loss                                       | Hive Honeyb<br>Loss Feed                                      | ee<br>Raised Fis<br>Feed                                       | sh Farm Rais<br>Fish Deal                         | ed<br>th S               | ummary        |                            | 4<br>Purchased<br>Payment     | 2.<br>I Feed Lost<br>Reduction    | 49.<br>Additional Honey<br>Lost Payment Re | bee Feed<br>duction |                            |                                  |                                      |                                     |
| VALUE OF PURCH                                                             | ASED FEED LOST AND/OR                                        | ADDITIONAL EXPENSE                                            | S – HONEYBEES                                                  |                                                   |                          | Lore Ex       | ante                       |                               |                                   |                                            |                     |                            |                                  |                                      |                                     |
| 37.<br>Indicate Honeybee<br>(H) or Farm-Raisee<br>Fish (F)<br>Feed/Expense | 38.<br>Loss Number                                           | 39.<br>Type of Feed Lost or<br>Additional Expense<br>Incurred | 40.<br>Value of Feed Lost<br>or Additional<br>Expense Incurred | 41.<br>Producer Share                             |                          | Loss<br>Event | Eligible Loss<br>Condition | Date When<br>Loss<br>Occurred | Date When<br>Loss Was<br>Apparent | Physical Location<br>County of Loss        | Loss<br>Event       | Eligible Loss<br>Condition | Date<br>When<br>Loss<br>Occurred | Date<br>When<br>Loss Was<br>Apparent | Physical Location<br>County of Loss |
| Н                                                                          | 1                                                            | sugar                                                         | \$1,000.00                                                     | 100.00%                                           |                          | 2             | blah                       | 5/20/2021                     | 6/2/2021                          | Cerro Gordo, IA                            |                     |                            |                                  |                                      |                                     |
|                                                                            |                                                              |                                                               |                                                                |                                                   |                          | 1             | CCD                        | 4/20/2021                     | 7/1/2021                          | Cerro Gordo, IA                            |                     |                            |                                  |                                      |                                     |
|                                                                            |                                                              |                                                               |                                                                |                                                   |                          |               |                            |                               |                                   |                                            |                     |                            |                                  |                                      |                                     |
|                                                                            |                                                              |                                                               |                                                                |                                                   |                          | -             |                            |                               |                                   |                                            |                     |                            |                                  |                                      |                                     |
| <u> </u>                                                                   |                                                              |                                                               |                                                                |                                                   |                          |               |                            |                               |                                   |                                            |                     |                            |                                  |                                      |                                     |
| 1                                                                          |                                                              |                                                               |                                                                |                                                   | 1                        |               |                            |                               |                                   |                                            |                     |                            | -                                |                                      |                                     |
|                                                                            |                                                              |                                                               |                                                                |                                                   |                          |               |                            |                               |                                   |                                            |                     |                            |                                  |                                      |                                     |
|                                                                            |                                                              |                                                               |                                                                |                                                   |                          |               |                            |                               |                                   |                                            |                     |                            |                                  |                                      |                                     |
|                                                                            |                                                              |                                                               |                                                                |                                                   |                          |               |                            |                               |                                   |                                            |                     |                            |                                  |                                      |                                     |
|                                                                            |                                                              |                                                               |                                                                |                                                   |                          |               |                            |                               |                                   |                                            |                     |                            |                                  |                                      |                                     |
|                                                                            |                                                              |                                                               |                                                                |                                                   |                          |               |                            |                               |                                   |                                            |                     |                            |                                  |                                      |                                     |
| ADDITIONAL FEED                                                            | PURCHASED ABOVE NOR                                          | MAL - HONEYBEES                                               |                                                                |                                                   |                          |               |                            |                               |                                   |                                            |                     |                            |                                  |                                      |                                     |
| 43.<br>Loss Number                                                         | 44.<br>Type of Additional Feed<br>Purchased Above Normal     | 45.<br>Cost of Feed Purchased<br>in Application Year          | 46.<br>Cost of Feed<br>Purchased 1 Year<br>Prior               | 47.<br>Cost of Feed<br>Purchased 2 Years<br>Prior | 48.<br>Producer<br>Share |               |                            |                               |                                   |                                            |                     |                            |                                  |                                      |                                     |
| 1                                                                          | sugar                                                        | \$1,200.00                                                    | \$100.00                                                       | \$0.00                                            | 100.00%                  |               |                            |                               |                                   |                                            |                     |                            |                                  |                                      |                                     |
|                                                                            |                                                              |                                                               |                                                                |                                                   |                          |               |                            |                               |                                   |                                            |                     |                            |                                  |                                      |                                     |
|                                                                            |                                                              |                                                               |                                                                |                                                   |                          |               |                            |                               |                                   |                                            |                     |                            |                                  |                                      |                                     |
|                                                                            |                                                              |                                                               |                                                                |                                                   |                          |               |                            |                               |                                   |                                            |                     |                            |                                  |                                      |                                     |
|                                                                            |                                                              |                                                               |                                                                |                                                   |                          |               |                            |                               |                                   |                                            |                     |                            |                                  |                                      |                                     |
|                                                                            |                                                              |                                                               |                                                                |                                                   |                          |               |                            |                               |                                   |                                            |                     |                            |                                  |                                      |                                     |

## 56 Honeybee Feed Tab (Continued)

## C Field Descriptions and Actions for Honeybee Feed Tab

The following table provides field descriptions and actions for completing the honeybee feed tab information.

| Field    | Description/Action                                                                   |
|----------|--------------------------------------------------------------------------------------|
|          | Value of Purchased Feed and/or Additional Expenses - Honeybees                       |
| 37       | The calculator will enter an "H" in the cell if an entry is provided in item 40.     |
| 38       | Enter the loss number associated with the loss. The losses entered on the producer   |
|          | worksheet are displayed in a table to the right of the entry.                        |
| 39       | Enter type of purchased feed lost and/or additional expenses incurred for            |
|          | honeybees.                                                                           |
| 40       | Enter the dollar value of purchased feed lost and/or additional expenses.            |
| 41       | Enter Producer Share.                                                                |
|          |                                                                                      |
|          | Example: 100.00 equals 100 percent.                                                  |
| 42       | Enter the purchased feed loss payment reduction.                                     |
|          | Additional Feed Purchased Above Normal - Honeybees                                   |
| 43       | Enter the loss number associated with the loss. The losses entered on the producer   |
|          | worksheet are displayed in a table to the right of the entry.                        |
| 44       | Enter type of additional feed purchased above normal for honeybees.                  |
| 45       | Enter cost of feed purchased in the application year because of loss event listed in |
|          | item 43.                                                                             |
| 46       | Enter cost of feed purchased 1 year before the application year, during the same     |
|          | timeframe of the feed purchases in item 45.                                          |
| 47       | Enter cost of feed purchased 2 year before the application year, during the same     |
| <b> </b> | timeframe of the feed purchases in item 45.                                          |
| 48       | Enter Producer Share.                                                                |
|          |                                                                                      |
| <u> </u> | Example: 100.00 equals 100 percent.                                                  |
| 49       | Enter the purchased feed loss payment reduction                                      |
| Loss     | Displays the Loss Events that were entered on the Producer Information tab.          |
| Events   |                                                                                      |

## 57 Farm Raised Fish Feed Tab

#### A Overview

The Farm Raised Fish Feed tab will capture the applicable farm raised fish feed losses.

## **B** Example of Farm Raised Fish Feed Tab

Following is an example of the Farm Raised Fish Feed tab.

| TC Pro                                                                    | ducer<br>afo          | Colony<br>Loss                                                      | Hive H<br>Loss                                                       | loneybee<br>Feed         | R | Farm<br>aised Fish<br>Feed | Farm Rais<br>Dea           | sed Fish<br>th                | Summary                           |                                        | Pu<br>Pe   |                            | Feed Lost<br>Eduction         |                                   |                                     |
|---------------------------------------------------------------------------|-----------------------|---------------------------------------------------------------------|----------------------------------------------------------------------|--------------------------|---|----------------------------|----------------------------|-------------------------------|-----------------------------------|----------------------------------------|------------|----------------------------|-------------------------------|-----------------------------------|-------------------------------------|
| LUE OF PURG<br>RM RAISED FI                                               | HASED FEI<br>SH       | ED LOST AND/OF                                                      | ADDITIONAL EX                                                        | PENSES –                 |   | Loss Even                  | ts                         |                               |                                   |                                        |            |                            |                               |                                   |                                     |
| 50.<br>Indicate<br>oneybees (H)<br>Farm-Raised<br>Fish (F)<br>eed/Expense | 51.<br>Loss<br>Number | 52.<br>Type of Feed<br>Lost or<br>Additional<br>Expense<br>Incurred | 53.<br>Value of Feed<br>Lost or<br>Additional<br>Expense<br>Incurred | 54.<br>Producer<br>Share |   | Loss Event                 | Eligible Loss<br>Condition | Date When<br>Loss<br>Occurred | Date When<br>Loss Was<br>Apparent | Physical<br>Location County<br>of Loss | Loss Event | Eligible Loss<br>Condition | Date When<br>Loss<br>Occurred | Date When<br>Loss Was<br>Apparent | Physical Location<br>County of Loss |
| F                                                                         | 2                     | soymeal                                                             | \$1,200.00                                                           | 100.00%                  |   | 2                          | blah                       | 5/20/2021                     | 6/2/2021                          | Cerro Gordo, IA                        |            |                            |                               |                                   |                                     |
|                                                                           |                       |                                                                     |                                                                      |                          |   | 1                          | CCD                        | 4/20/2021                     | 7/1/2021                          | Cerro Gordo, IA                        |            |                            |                               |                                   |                                     |
|                                                                           |                       |                                                                     |                                                                      |                          |   |                            |                            |                               |                                   |                                        |            |                            |                               |                                   |                                     |
|                                                                           |                       |                                                                     |                                                                      |                          |   |                            |                            |                               |                                   |                                        |            |                            |                               |                                   |                                     |
|                                                                           |                       |                                                                     |                                                                      |                          |   |                            |                            |                               |                                   |                                        |            |                            |                               |                                   |                                     |
|                                                                           |                       |                                                                     |                                                                      |                          |   |                            |                            |                               |                                   |                                        |            |                            |                               |                                   |                                     |
|                                                                           |                       |                                                                     |                                                                      |                          |   |                            |                            |                               |                                   |                                        |            |                            |                               |                                   |                                     |
|                                                                           |                       |                                                                     |                                                                      |                          |   |                            |                            |                               |                                   |                                        |            |                            |                               |                                   |                                     |
|                                                                           |                       |                                                                     |                                                                      |                          |   |                            |                            |                               |                                   | 1                                      |            |                            |                               |                                   |                                     |
|                                                                           |                       |                                                                     |                                                                      |                          |   |                            |                            |                               |                                   |                                        |            |                            |                               |                                   |                                     |

## 57 Farm Raised Fish Feed Tab (Continued)

## C Field Descriptions and Actions for Farm Raised Fish Feed Tab

The following table provides field descriptions and actions for completing the farm raised feed tab information.

| Field  | Description/Action                                                                 |
|--------|------------------------------------------------------------------------------------|
| 50     | The calculator will enter an "F" in the cell if an entry is provided in item 53.   |
| 51     | Enter the loss number associated with the loss. The losses entered on the producer |
|        | worksheet are displayed in a table to the right of the entry.                      |
| 52     | Enter type of purchased feed lost and/or additional expenses incurred for          |
|        | farm raised fish.                                                                  |
| 53     | Enter the dollar value of purchased feed lost and/or additional expenses.          |
| 54     | Enter Producer Share.                                                              |
|        |                                                                                    |
|        | Example: 100.00 equals 100 percent                                                 |
| Loss   | Displays the Loss Events that were entered on the Producer Information tab.        |
| Events |                                                                                    |

## 58 Farm Raised Fish Death Tab

#### A Overview

The Farm Raised Fish Death tab will capture the applicable farm raised fish death losses.

## **B** Example of Farm Raised Fish Death Tab

Following is an example of the Farm Raised Fish Death tab.

| STC                   | Producer<br>Info             | Colony                    | Loss Hiv<br>Los               | re Honeyb<br>is Feed       | ree Fa<br>Raise<br>Fe                  | rm<br>d Fish<br>ed       | Farn<br>Raise<br>Fish<br>Deat | d su       | mmary                         |                               |                                   | 63.<br>Farm Raised Fis<br>Loss Payment R | h Death<br>eduction |                               |                               |                                   |                                           |
|-----------------------|------------------------------|---------------------------|-------------------------------|----------------------------|----------------------------------------|--------------------------|-------------------------------|------------|-------------------------------|-------------------------------|-----------------------------------|------------------------------------------|---------------------|-------------------------------|-------------------------------|-----------------------------------|-------------------------------------------|
| Farm-Rais             | ed Fish Death Los            | \$                        |                               |                            |                                        |                          | [                             | Loss Ever  | nts                           |                               |                                   |                                          |                     |                               |                               |                                   |                                           |
| 56.<br>Loss<br>Number | 57.<br>Type/Kind/Size        | 58.<br>Unit of<br>Measure | 59.<br>Beginning<br>Inventory | 60.<br>Ending<br>Inventory | 61.<br>Ineligible<br>Inventory<br>Lost | 62.<br>Producer<br>Share |                               | Loss Event | Eligible<br>Loss<br>Condition | Date When<br>Loss<br>Occurred | Date When<br>Loss Was<br>Apparent | Physical Location<br>County of Loss      | Loss Event          | Eligible<br>Loss<br>Condition | Date When<br>Loss<br>Occurred | Date When<br>Loss Was<br>Apparent | Physical<br>Location<br>County of<br>Loss |
| 1                     | Bass/Striped/Fing<br>erlings | Piece                     | 10,000                        | 500                        |                                        | 100.00%                  |                               | 2          | blah                          | 5/20/2021                     | 6/2/2021                          | Cerro Gordo, IA                          |                     |                               |                               |                                   |                                           |
|                       |                              |                           |                               |                            |                                        |                          |                               | 1          | CCD                           | 4/20/2021                     | 7/1/2021                          | Cerro Gordo, IA                          |                     |                               |                               |                                   |                                           |
|                       |                              |                           |                               |                            |                                        |                          |                               |            |                               |                               |                                   |                                          |                     |                               |                               |                                   |                                           |
|                       |                              |                           |                               |                            |                                        |                          |                               |            |                               |                               |                                   |                                          |                     |                               |                               |                                   |                                           |
|                       |                              |                           |                               |                            |                                        |                          |                               |            |                               |                               |                                   |                                          |                     |                               |                               |                                   |                                           |
|                       |                              |                           |                               |                            |                                        |                          |                               |            |                               |                               |                                   |                                          |                     |                               |                               |                                   |                                           |
|                       |                              |                           |                               |                            |                                        |                          |                               |            |                               |                               |                                   |                                          |                     |                               |                               |                                   |                                           |
|                       |                              | 1                         |                               |                            |                                        |                          | 1                             | L          |                               |                               | 1                                 |                                          |                     | 1                             |                               | 1                                 |                                           |

## 58 Farm Raised Fish Death Tab (Continued)

| Field          | Description/Action                                                                                                    |
|----------------|----------------------------------------------------------------------------------------------------|
| 56             | Enter the loss number associated with the loss. The losses entered on the producer worksheet are displayed in a table to the right of the entry   |
| 57             | Using the dropdown, select the type/kind/size of farm raised fish as listed in the STC approved fish losses                                       |
| 58             | The calculator will display the unit of measure for the selected type/kind/size of fish as entered on the STC section.                            |
| 59             | Enter the <b>beginning</b> inventory of farm-raised fish immediately before the beginning date of the eligible loss conditions listed in item 50. |
| 60             | Enter the <b>ending</b> inventory immediately after the end of the eligible loss conditions listed in item 50.                                    |
| 61             | Enter amount of ineligible farm-raised fish losses reported by the producer, if applicable.                                                       |
| 62             | Enter the share the producer has in the farm-raised fish in item 53.                                                                              |
| 63             | Enter the farm-raised fish death loss payment reduction.                                                                                          |
| Loss<br>Events | Displays the Loss Events that were entered on the Producer Information tab.                                                                       |

## C Field Descriptions and Actions for Farm Raised Fish Death Tab

#### 59 Summary Tab

#### A Overview

The Summary tab summarizes all the information entered in the yellow cells throughout the workbook, and generates the following:

- manual CCC-934 (optional)
- CCC-934-1 (required to be printed and second party reviewed)
- xml file to save the data entered (required)
- summary report to aid in loading the payment amounts in the ELAP web-based payment application.

#### **B** Example of Summary Tab

Following is an example of the Summary tab.

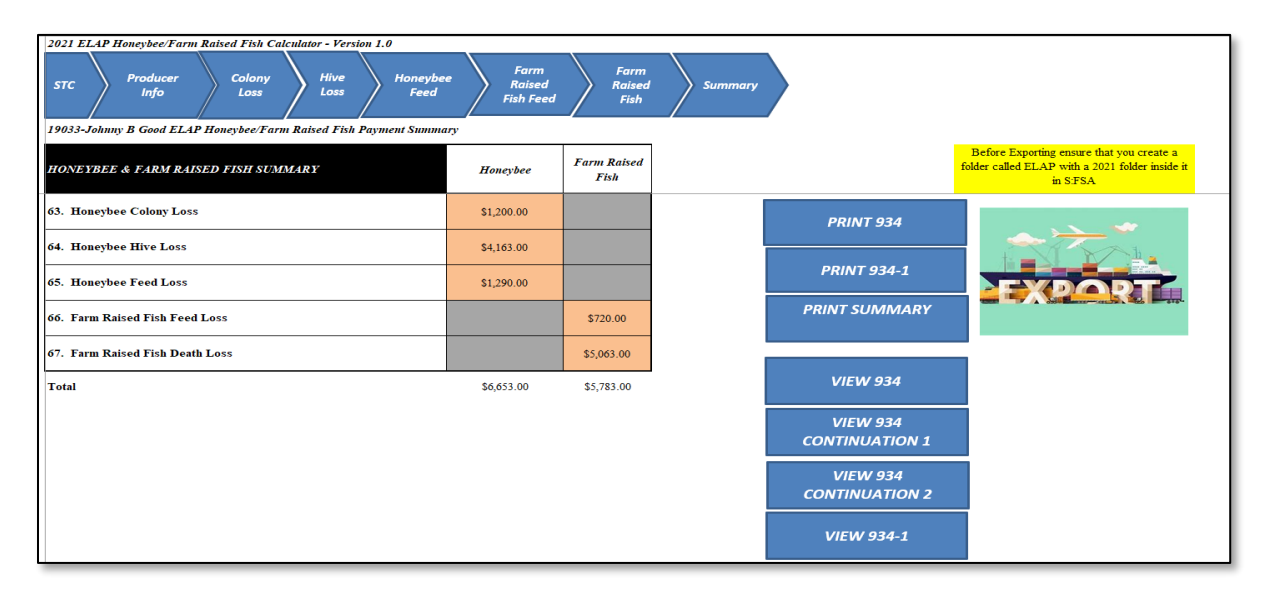

# 59 Summary Tab (Continued)

## C Field Descriptions and Actions for Summary Tab

The following table provides field descriptions and actions for the Summary tab.

| Field         | Description/Action                                                                                         |
|---------------|----------------------------------------------------------------------------------------------------|
| 63            | The calculated honeybee colony loss payment will display to load in the                                    |
|               | ELAP payment software.                                                                                     |
| 64            | The calculated honeybee hive loss payment will display to load in the                                      |
|               | ELAP payment software.                                                                                     |
| 65            | The calculated honeybee feed loss payment will display to load in the                                      |
|               | ELAP payment software.                                                                                     |
| 66            | The calculated farm-raised fish feed loss payment will display to load in                                  |
|               | the ELAP payment software.                                                                                 |
| 67            | The calculated farm-raised fish death loss payment will display to load                                    |
|               | in the ELAP payment software.                                                                              |
| PRINT 934     | Prints the CCC-934.                                                                                        |
| PRINT 934-1   | Prints the CCC-934-1.                                                                                      |
| PRINT SUMMARY | Prints the summary page.                                                                                   |
| <b>▲ ≻ *</b>  | Exports the data in the workbook to S:FSA/ELAP/2021.                                                       |
|               | <b>Note:</b> Before using the export, users must ensure that S:\FSA\ELAP\2021 folder structure is created. |

## 60-99 (Reserved)

#### Part 3 ELAP Payment Provisions

#### Section 1 General Payment Provisions

#### 100 General Payment Provisions for Web-Based ELAP Payments

#### **A** Introduction

The ELAP payment process is an automated process that determines:

- whether the producer is eligible to receive payment
- the payment amount that can be sent to NPS for disbursement
- the overpayment amount that will be updated to the Pending Overpayment Report.

#### **B** Frequency of Payment Processing

ELAP payments are processed nightly for:

- payment amounts recorded through the ELAP payment process during the workday
- any payment on the Nonpayment Report will be reprocessed to determine whether the condition previously preventing the payment has been corrected.

#### C Obtaining FSA-325

FSA-325 will be completed, according to 1-CM, by individuals or entities requesting payment **earned** by a producer who has died, disappeared, or been declared incompetent subsequent to applying for ELAP benefits. Payment will be issued to the individuals or entities requesting payment using the deceased, incompetent, or disappeared producer's ID number.

#### **D** Administrative Offset

ELAP payments are subject to administrative offset provisions.

### 100 General Payment Provisions for Web-Based ELAP Payments (Continued)

#### **E** Assignments

A producer entitled to an ELAP payment may assign payments according to 63-FI.

#### **F** Bankruptcy

Bankruptcy status does not exclude a producer from requesting ELAP benefits.

# Contact the OGC Regional Attorney for guidance on issuing ELAP payments on all bankruptcy cases.

#### G Payments Less Than \$1

ELAP payment processes will:

- issue payments that round to at least \$1
- **not** issue payments less than 50 cents.

#### 100 General Payment Provisions for Web-Based ELAP Payments (Continued)

#### H Payment Due Date

See 61-FI for general guidance for determining payment due dates for various programs. The ELAP payment system sends the current system date to NPS as the payment due date. The system **cannot** determine the payment due date because of numerous factors. County Offices must manually determine the payment due date by determining the later of the following:

- date producer signed CCC-851 or CCC-934
- date producer filed payment eligibility documentation, including the following:
  - AD-1026
  - CCC-902
  - CCC-941
- if the producer is an entity or joint operation, date members filed the requisite payment eligibility documentation
- availability of software to process the payment.

If the payment is **not** issued within 30 calendar days after the later of the dates in this subparagraph, then prompt payment interest is payable to the producer. County Offices must:

- manually determine the payment due date based on the factors identified in this subparagraph
- follow the provisions of 61-FI for issuing the interest payment.

#### 101 Payment Eligibility

#### A Determining Payment Eligibility

The payment process reads the web-based eligibility system for the applicable year to determine whether a producer or member of a joint operation is eligible to be paid. If the producer or member is ineligible to be paid, then the individual or entity will be listed on the Nonpayment Report with the applicable message. Eligibility values must be updated before the producer or member can be paid.

#### **B** Eligibility Values

The following table identifies web-based eligibility determinations applicable to ELAP and how the system will use the web-based subsidiary eligibility data for payment processing.

| <b>Eligibility Determination</b> | Value                            | <b>Eligible for ELAP Payment</b> |
|----------------------------------|----------------------------------|----------------------------------|
| AD-1026                          | Certified                        | Yes                              |
|                                  | Not Filed                        | No                               |
|                                  | Good Faith Determination         | Yes                              |
|                                  | COC Exemption                    | Yes                              |
|                                  | Awaiting Affiliate Certification | No                               |
|                                  | Affiliate Violation              | No                               |
| AGI - 2014 Farm Bill             | Compliant                        | Yes                              |
|                                  | Compliant - Producer             | Yes                              |
| Note: Applicable for             | Compliant - SED                  | Yes                              |
| 2012 and                         | Exempt                           | Yes                              |
| subsequent years.                | Failed Verification              | No                               |
|                                  | Not Compliant                    | No                               |
|                                  | Not Filed                        | No                               |
|                                  | Not Met - Producer               | No                               |
|                                  | Not Met - SED                    | No                               |
| Conservation Compliance          | In Compliance                    | Yes                              |
| - Farm/Tract Eligibility         | Partial Compliance               | Yes                              |
|                                  | In Violation                     | No                               |
|                                  | No Association                   | Yes                              |
|                                  | Past Violation                   | Yes                              |
|                                  | Reinstated                       | Yes                              |
| Controlled Substance             | No Violation                     | Yes                              |
|                                  | Growing                          | No                               |
|                                  | Trafficking                      | No                               |
|                                  | Possession                       | No                               |

## 101 Payment Eligibility (Continued)

## **C** Eligibility Conditions Priority

If a producer has multiple invalid subsidiary eligibility conditions, only the highest priority ineligible condition will be printed on the Nonpayment Report. The following table provides the priority of conditions.

| Priority | Condition               |
|----------|-------------------------|
| 1        | Conservation Compliance |
| 2        | Controlled Substance    |
| 3        | AD-1026                 |
| 4        | AGI                     |

#### **102** Funds Control

#### A Insufficient Funds

Funds are controlled at the National level. Payments that appear on the Failed Obligation/Insufficient Funds Report on the Common Payment Reports indicate funds are not available. If additional funds are required, County Offices must contact the appropriate State Office specialist. State Offices must contact the National Office to request additional allotments by sending an e-mail with the program year and amount to **all** of the following:

- amy.mitchell1@usda.gov
- barry.terhark@usda.gov.

#### **103** Sequestering ELAP Payments

#### A Applying Sequestration to ELAP Payments

The Balanced Budget and Emergency Deficit Contract of 1985, as amended by the Budget Control Act of 2011, requires a reduction in payments, also known as a sequester. Whether a payment is sequestered or not depends on when the funding was "obligated". Obligations are a behind the scenes process where the funding is reserved based on what the total possible expenditures of the program will be or the value of the contract or application when it's approved.

Applying sequestration is the last step in the payment process after all reductions have been applied and before the payment amount is sent to NPS. The sequestered:

- payment amount for the commodity times the sequestration percentage equals the sequestration reduction amount for that commodity
  - **Note:** The resulting payment amount for all commodities is added up and the total is the ELAP payment amount sent to NPS.
- amount is applied at the payment entity level
- amount is not attributed to members.

Note: The sequestration reduction amount will be displayed on the Payment History Report.

#### **103** Sequestering ELAP Payments (Continued)

#### **B** ELAP Sequestration Percentages

| Program Year | ELAP Sequestration Percent |
|--------------|----------------------------|
| 2012         | Not Applicable             |
| 2013         | Not Applicable             |
| 2014         | 7.3 percent                |
| 2015         | 6.8 percent                |
| 2016         | 6.9 percent                |
| 2017         | 6.6 percent                |
| 2018         | 6.6 percent                |
| 2019         | 6.2 percent                |
| 2020         | 5.9 percent                |
| 2021         | 5.7 percent                |

The following table provides ELAP sequestration percentages.

#### C Common Payment Reports and Sequestered Payments

If the payments for a program year are sequestered, the disclaimers on the various Common Payment Reports will have additional wording and the payment amounts on the Common Payment Reports will either be before or after sequestration was applied. See 9-CM for additional information on the Common Payment Reports.

The following table provides specific information about each report.

**Note:** Because the sequestration reduction is applied at the payment entity level, the amount displayed on the various Common Payment Reports that are attributed or reduced for members of the entity or joint operation will not add up to the payment amount for the payment entity.

| Report                    | Sequestration Reduction<br>Displayed on Report                                                                              | Name of<br>Payment<br>Field | Amount Displayed<br>Before or After<br>Sequestration<br>Applied |
|---------------------------|----------------------------------------------------------------------------------------------------|-----------------------------|-----------------------------------------------------------------|
| Estimated Calculated      |                                                                                                    |                             |                                                                 |
| Payment Report            |                                                                                                    |                             |                                                                 |
| Submitted Payments Report | Not Applicable                                                                                                    | Amount                      | After                                                           |
|                           |                                                                                                    | Submitted                   |                                                                 |
|                           | Note: Payment Reduced<br>will be "Yes" only<br>if reductions other<br>than payment factor<br>and/or<br>sequestration apply. |                             |                                                                 |
| Submitted Overpayments    | Not Applicable                                                                                                    | Amount                      | Not Applicable                                                  |
| Report                    |                                                                                                    | Submitted                   |                                                                 |

## **103** Sequestering ELAP Payments (Continued)

|                            |                                |             | Amount Displayed<br>Before or After |
|----------------------------|--------------------------------|-------------|-------------------------------------|
|                            | <b>Sequestration Reduction</b> | Name of     | Sequestration                       |
|                            | <b>Displayed on Report</b>     | Payment     | Applied                             |
| Report                     |                                | Field       |                                     |
| Pending Overpayment Report | Not Applicable                 | Overpayment | Not Applicable                      |
|                            |                                | Amount      |                                     |
| Nonpayment/Reduction       | No                             | Accumulated | Before                              |
| Report                     |                                | Amount      |                                     |
| Insufficient Funds Report  | Not Applicable                 | Calculated  | After                               |
| _                          |                                | Payment     |                                     |
|                            |                                | Amount      |                                     |
| Payments Computed to Zero  | Not Applicable                 | Not         | Not Applicable                      |
| Report                     |                                | Applicable  |                                     |
| Payment History Report -   | Yes                            | Net Payment | After                               |
| Summary                    |                                | -           |                                     |
| Payment History Report -   | Yes                            | Net Payment | After                               |
| Detail                     |                                |             |                                     |

## C Common Payment Reports and Sequestered Payments (Continued)

**Note:** Not applicable is listed in the table because the associated reports do **not** list reduction amounts.

104-119 (Reserved)

Par. 103

•

#### Section 2 Issuing ELAP Payments

#### 120 Overview

#### A Supporting Files for Integrated Payment Processing

The ELAP payment process is a web-based integrated process that reads a wide range of information from other program determinations and values to determine whether a payment should be issued, the amount of the gross payment, reductions, and net payment amount. For payments to be calculated correctly, all supporting files must be updated correctly, including the following.

| Type of          | How Information Is Used                              |                          |
|------------------|------------------------------------------------------|--------------------------|
| Information      | for Payment Processing                               | Source                   |
| ELAP Gross       | To compute the gross payment amount for the          | ELAP Gross               |
| Payment Report   | producer.                                            | Payment Report           |
|                  |                                                      | from the National        |
|                  |                                                      | Office                   |
| Payment          | To determine whether the producer and members        | Web-Based                |
| Eligibility      | of a joint operation or entity are eligible for      | Eligibility System       |
| Information      | payment for the applicable program year.             |                          |
| General Name     | To determine the producer's business type and        | SCIMS                    |
| and Address      | general name and address information.                |                          |
| Information      |                                                      |                          |
| Entity and Joint | To determine the members, shares, and values for     | Business File            |
| Operation        | the following:                                       |                          |
| Information      |                                                      |                          |
|                  | <ul> <li>member contribution value</li> </ul>        |                          |
|                  | • substantive change value                           |                          |
|                  | • members and member's share of the following:       |                          |
|                  | • general partnership                                |                          |
|                  | • joint ventures                                     |                          |
|                  | • entities.                                          |                          |
| Combined         | To determine whether the producer or members of      | Web-Based                |
| Producer         | entities or joint operations are combined with other | <b>Combined Producer</b> |
| Information      | producers to ensure that the payment limitation is   | System                   |
|                  | controlled properly.                                 |                          |
| Financial-       | Calculated payment information is provided to        | NPS or NRRS              |
| Related          | NPS. Determined overpayment amount is updated        |                          |
| Information      | to the Pending Overpayment Report and, if            |                          |
|                  | applicable, transferred to NRRS.                     |                          |

## 120 Overview (Continued)

The following table provides the actions that must be completed **before** issuing payments. COC, CED, or designee must ensure that the actions are completed.

| Step | Action                                                                                                    |  |
|------|----------------------------------------------------------------------------------------------------|--|
| 1    | Ensure that the ELAP payment calculator is completed for the producer.                                                                 |  |
| 2    | Ensure that an xml file is exported from the calculator to the S:\FSA\ELAP\2021 folder.                                                |  |
| 3    | Print the CCC-851-1 and/or CCC-934-1 to review and the County Office employee must initial in the applicable box.                      |  |
| 4    | Print the summary page to data load in the ELAP payment software.                                                                      |  |
| 5    | Ensure a second party review is conducted and the CCC-851-1 and/or CCC-934-1 is initialed by the County Office.                        |  |
| 6    | Ensure that Business Partner data is updated for the producer and each member of a joint operation or entity, including the following: |  |
|      | • customer's name                                                                                                    |  |
|      | • citizenship country and resident alien status, if applicable                                                                         |  |
|      | • TIN                                                                                                    |  |
|      | • address.                                                                                                    |  |
| 7    | Ensure that AD-1026 is on file for the applicable year for producers seeking                                                           |  |
|      | benefits and that the eligibility information is recorded in the web-based eligibility                                                 |  |
| 8    | System.<br>Ensure that all aligibility cortifications and determinations have been recorded in                                         |  |
| 0    | the web-based eligibility system according to 3-PL (Rev. 1).                                                                           |  |
| 9    | Ensure that the Business File is updated according to 3-PL (Rev. 1).                                                                   |  |
| 10   | Ensure that all assignment and joint payees have been updated in Financial Services                                                    |  |
|      | if CCC-36, CCC-37, or both are filed.                                                                                                  |  |
| 11   | Ensure that the gross payment amounts provided in the summary page printed in                                                          |  |
|      | item 4 is recorded in the web-based ELAP payment software according to                                                                 |  |
|      | paragraph 121.                                                                                                    |  |

#### **121** Recording ELAP Payment Amounts

#### A Overview

Calculated ELAP payment amounts must be recorded in the system to initiate the payment process.

#### **B** Adding or Modifying Payment Amounts

ELAP payments will be entered based on the administrative State and county and physical location State and county of the loss and payment amounts should be added or modified according to the following table.

| Step | Action                                                        | Result              |
|------|---------------------------------------------------------------|---------------------|
| 1    | On the ELAP Select a Program Year Page, select the applicable | The Select an       |
|      | Program Year and CLICK "Continue".                            | Administrative      |
|      |                                                               | State/County Page   |
|      |                                                               | will be displayed.  |
| 2    | On the Select an Administrative State/County Page, select the | The SCIMS Search    |
|      | applicable administrative State and county and CLICK          | Page will be        |
|      | "Continue".                                                   | displayed.          |
| 2    | The SCIMS Search Page provides various options for selecting  | The Select Physical |
|      | a producer. Record the producer information using the desired | Location Page will  |
|      | option and select the applicable producer to continue.        | be displayed.       |
| 3    | On the Select Physical Location Page, users must select the   | The Add/Modify a    |
|      | applicable physical location and CLICK "Continue".            | Payment Page will   |
|      |                                                               | be displayed.       |
|      | Note: See paragraph 124 for information about the Select      |                     |
|      | Physical Location Page.                                       |                     |

## 121 Recording ELAP Payment Amounts (Continued)

| Step | Action                                                                                              | Result             |
|------|----------------------------------------------------------------------------------------------------|--------------------|
| 4    | On the Add/Modify a Payment Page, for the following ELAP                                            | The Add/Modify a   |
|      | commodities:                                                                                        | Payment            |
|      |                                                                                                    | Confirmation Page  |
|      | • Farm-Raised Fish Death                                                                            | will be displayed  |
|      | • Farm-Raised Fish Feed                                                                             | with the recorded  |
|      | Honeybee Colony                                                                                     | payment amounts.   |
|      | • Honeybee Feed                                                                                     |                    |
|      | • Honeybee Hive                                                                                     |                    |
|      | • Livestock Cattle Tick Fever                                                                       |                    |
|      | • Livestock Death (2018 and prior Program Years.)                                                   |                    |
|      | • Livestock Feed                                                                                    |                    |
|      | Livestock Grazing                                                                                   |                    |
|      | • Livestock Water Hauling.                                                                          |                    |
|      | Users will need to do one of the following actions:                                                 |                    |
|      | <ul> <li>record the payment amount provided by the ELAP Gross<br/>Payment Report</li> </ul>         |                    |
|      | • modify the payment amount to the revised payment amount provided by the ELAP Gross Payment Report |                    |
|      | • modify the payment amount to zero if the payment amount should be zero.                           |                    |
|      | CLICK <b>"Submit"</b> , to continue with the process.                                               |                    |
|      | Note: Amounts must be recorded in whole dollars without                                             |                    |
| 5    | On the Add/Modify a Payment Confirmation Page, CLICK                                                | The Success Menu   |
|      | "Confirm", to record the payment amounts entered.                                                   | Page will be       |
|      |                                                                                                    | displayed which    |
|      | <b>Note:</b> See subparagraph F for additional information.                                         | indicates that the |
|      |                                                                                                    | payment amount     |
|      |                                                                                                    | was successfully   |
|      |                                                                                                    | added or modified. |

# **B** Adding or Modifying Payment Amounts (Continued)
### 122 Select a Program Year Page

### **A** Introduction

Because an automated application process is **not** available, the amounts calculated through the ELAP Gross Payment Report **must** be recorded in the web-based ELAP payment process.

### **B** Accessing the Select a Program Year Page

Access the Select a Program Year page according to the following.

| Step | Action                                                                  |
|------|-------------------------------------------------------------------------|
| 1    | To access the ELAP Main Menu, go to FSA's Applications Intranet website |
|      | at https://fsaintranet.sc.egov.usda.gov/fsa/applications.asp.           |
| 2    | Under "FSA Applications", "Applications Directory", CLICK "D-F".        |
| 3    | Under "Applications Directory, D to F" CLICK "ELAP – Payment Proces".   |
| 4    | Users will be prompted to login through the USDA eAuthentication Login  |
|      | Tab. CLICK "Login with Linc Pass (PIV)" or enter user ID and password   |
|      | and CLICK "Login". The Select a Program Year Page will be displayed.    |

### 122 Select a Program Year Page (Continued)

## C Example of Select a Program Year Page

The following is an example of the Select a Program Year Page.

| United States Department of Agriculture                        |                                                 | N               |
|----------------------------------------------------------------|-------------------------------------------------|-----------------|
| Farm Service Agency                                            | Emergency Loss Assistance Prog                  | ram ELAP        |
|                                                                |                                                 |                 |
|                                                                | ELAP Home About FSA Help Contact Us Exit ELAP L | ogout of eAuth. |
| ELAP Menu Select a                                             | Program Year                                    |                 |
| Role: County User                                              |                                                 |                 |
|                                                                |                                                 |                 |
|                                                                | Select a Program Year                           |                 |
|                                                                | Program Year: 2021                              |                 |
|                                                                | Continue                                        |                 |
|                                                                |                                                 |                 |
| Screen ID: CPS-WEB003<br>Last Modified: 03/06/2019 03:43:12 PM | В                                               | ack to Top ^    |

## **D** Action

Users will select the applicable Program Year and CLICK **"Continue"** to proceed to the Select an Administrative State/County Page.

## 123 Select Administrative State/County Page

# A Overview

When a user has selected the program year for processing and clicked "Continue", the Select Administrative State/County Page will be displayed.

### **B** Recording Payment Data

ELAP payments will be entered based on the administrative State, county, and physical location of the loss. See subparagraph 124 for information on physical location selection.

The Select an Administrative State/County Page allows users to select the administrative State and county for processing.

## **123** Select Administrative State/County Page (Continued)

## C Example of Select Administrative State/County Page

The following is an example of the Select an Administrative State/County Page.

|                                      |                                                                                                    |                                                 | 5    |
|--------------------------------------|----------------------------------------------------------------------------------------------------|-------------------------------------------------|------|
| USDA United States Department of Age | iculture                                                                                                    |                                                 |      |
| Farm Service Age                     | ncy                                                                                                    | Emergency Loss Assistance Program ELAP          |      |
|                                      |                                                                                                    |                                                 |      |
|                                      |                                                                                                    | CONTRACTOR OF THE OWNER                         |      |
|                                      | Alter and the second second seco | Statistic Reality of the Reality                |      |
|                                      | ELAP Home A                                                                                                    | bout FSA Help Contact Us Exit ELAP Logout of eA | \uth |
|                                      |                                                                                                    |                                                 |      |
| ELAP Menu<br>Welcome                 | Select an Administrative State/County                                                                                                    |                                                 |      |
| Role: County User                    |                                                                                                    |                                                 |      |
| Change Program Vear                  | Year: 2021                                                                                                    |                                                 |      |
| change Program real                  |                                                                                                    |                                                 |      |
|                                      |                                                                                                    |                                                 |      |
|                                      |                                                                                                    |                                                 |      |
|                                      |                                                                                                    |                                                 | -    |
|                                      |                                                                                                    |                                                 |      |
|                                      | Select Administr                                                                                                    | rative State/County                             |      |
|                                      | State Country Mir                                                                                                    | nnesota.Fast Otter Tail 🗙                       |      |
|                                      | State-County:                                                                                                    |                                                 |      |
|                                      | Back                                                                                                    | Continue                                        |      |
|                                      | Dack                                                                                                    | Continuo                                        |      |
|                                      |                                                                                                    |                                                 |      |
| Screen ID: CPS-WER004                |                                                                                                    | Pade to Teo A                                   |      |
| Last Modified: 03/06/2019 03:43:1    | 2 PM                                                                                                    | Back to Top ^                                   |      |
| Last Modified: 03/06/2019 03:43:1    | 2 414                                                                                                    |                                                 |      |

## **D** Select an Administrative State/County Page Options

The following options are available on the Select an Administrative State/County Page.

| Option   | Action                                                                                                    |
|----------|----------------------------------------------------------------------------------------------------|
| Continue | After an administrative State and county have been selected from the drop-down menu, selecting "Continue" will result in the SCIMS Select a Customer Page being displayed. |
| Back     | Returns to the Select a Program Year Page.                                                                                                    |

### 124 Select a Physical Location Page

### A Selecting a Physical Location

After selecting a producer for processing on the SCIMS Select a Customer Page, the Select a Physical Location Page will be displayed. That allows the user to select the physical location.

### **B** Example of Select a Physical Location Page

The following is an example of the Select a Physical Location Page.

| USDA United States Department of Age Farm Service Age           | priculture<br>ency | E                        | mergency Loss Assistance Prog | jram ELAP       |
|-----------------------------------------------------------------|--------------------|--------------------------|-------------------------------|-----------------|
|                                                                 |                    | ELAP Home About          | FSA Help Contact Us Exit ELAP | Logout of eAuth |
| ELAP Menu<br>Welcome                                            | Select a Physica   | l Location               |                               |                 |
| Role: County User<br>Change Program Year<br>Change State/County | Year: 2021         | Admin State: Minnesota   | Admin County: East Ot         | ter Tail        |
| Change Producer                                                 | Producer: FARMER,  | IMA                      |                               |                 |
|                                                                 |                    | Select a Physic          | al Location                   |                 |
|                                                                 |                    | Physical Location: Minne | esota-East Otter Tail 🗸       |                 |
|                                                                 |                    | Back                     | Continue                      |                 |
| Screen ID: CPS-WEB005<br>Last Modified: 03/06/2019 03:43:1      | L2 PM              |                          |                               | Back to Top ^   |

#### C Select a Physical Location Page Options

The following options are available on the Select a Physical Location Page.

| Option   | Action                                                                         |
|----------|--------------------------------------------------------------------------------|
| Continue | After a physical location has been selected from the drop-down menu, selecting |
|          | "Continue" will result in the Add/Modify a Payment Page being displayed.       |
| Back     | Returns to the SCIMS Select a Customer Page.                                   |

### 125 Adding or Modifying ELAP Payment Data

### A Adding or Modifying ELAP Payments

After selecting a physical location State and county the Add/Modify a Payment Page will be displayed and allows a user to add or modify the calculated ELAP payment amounts.

### **B** Example of Add/Modify a Payment Page

The following is an example of the Add/Modify a Payment Page.

| USDA United States Department of A<br>Farm Service Ag           | griculture<br>Iency | Emer                                                | gency Loss Assistance Program ELAP                                |
|-----------------------------------------------------------------|---------------------|-----------------------------------------------------|-------------------------------------------------------------------|
|                                                                 | -                   |                                                     |                                                                   |
|                                                                 |                     | ELAP Home About FS/                                 | A Help Contact Us Exit ELAP Logout of eAut                        |
| ELAP Menu                                                       | Add/Modify a        | Payment                                             |                                                                   |
| Role: County User<br>Change Program Year<br>Change State/County | <b>Year:</b> 2021   | Admin State: Minnesota<br>Physical State: Minnesota | Admin County: East Otter Tail<br>Physical County: East Otter Tail |
| Change Producer<br>Change Physical State                        | Producer: FARME     | er, IMA                                             |                                                                   |
|                                                                 | 2019 ELAP           |                                                     |                                                                   |
|                                                                 | Action              | Commodity                                           | Payment Amount                                                    |
|                                                                 | Demove              |                                                     | \$ 100                                                            |
|                                                                 | Remove              | Hanayhaa Calany                                     | \$                                                                |
|                                                                 | Remove              | Honeybee Colony                                     | \$ 300                                                            |
|                                                                 | Remove              | Honeybee Feed                                       | \$ 400                                                            |
|                                                                 | Remove              | Livestock Feed                                      |                                                                   |
|                                                                 | Remove              | Livestock Feed                                      | \$ 700                                                            |
|                                                                 |                     |                                                     |                                                                   |
|                                                                 | Commodity: S        | elect V                                             |                                                                   |
|                                                                 |                     | Back Cancel                                         | Submit                                                            |

## 125 Adding or Modifying ELAP Payment Data (Continued)

## C Add/Modify a Payment Page Options

The following options are available on the Add/Modify a Payment Page.

| Option | Action                                                                  |
|--------|-------------------------------------------------------------------------|
| Back   | Returns to the Select a Physical Location Page.                         |
| Cancel | Discontinues the process and returns to the ELAP Main Menu without      |
|        | updating the payment amounts.                                           |
| Submit | Continues the process of recording ELAP payment data after amounts have |
|        | been recorded.                                                          |

### **D** Error Messages

The following error messages may be displayed depending on the data recorded.

| Error Message               | Description of Problem        | Corrective Action           |
|-----------------------------|-------------------------------|-----------------------------|
| "The amount recorded in     | • Amounts entered must be     | Correct the amounts         |
| each field must be in whole | in whole dollars.             | recorded in each field      |
| dollars."                   |                               | ensuring that only numeric  |
|                             | • Amount is not recorded      | data is entered without     |
|                             | in a field.                   | dollar signs or commas.     |
|                             |                               |                             |
|                             | • Amounts entered include     | Ensure that an amount has   |
|                             | dollar signs or commas.       | been recorded in each field |
| "An amount must be entered  | User attempted to record \$0  | even if amount is \$0.      |
| for each type of payment.   | in all payment amount fields. |                             |
| The amount can be \$0 for   |                               |                             |
| one or more of the payment  | Do <b>not</b> record payment  |                             |
| amounts, but not all."      | amounts in the ELAP           |                             |
|                             | payment process if the        |                             |
|                             | calculated payment amounts    |                             |
|                             | for all commodities is \$0.   |                             |

## 125 Adding or Modifying ELAP Payment Data (Continued)

### **E** Example of Add/Modify a Payment Confirmation Page

The following is an example of the Add/Modify a Payment Confirmation Page.

| LICDA United States Department of Agri                          | outhuro.           |                                                                        | ~                                                  |
|-----------------------------------------------------------------|--------------------|------------------------------------------------------------------------|----------------------------------------------------|
| Farm Service Age                                                | ncy                | Emergency Loss Ass                                                     | istance Program ELAP                               |
|                                                                 |                    |                                                                        |                                                    |
|                                                                 |                    | ELAP Home About FSA Help Contact U                                     | Is Exit ELAP Logout of eAuth                       |
| ELAP Menu<br>Welcome                                            | Add/Modify Payr    | nent Confirmation                                                      |                                                    |
| Role: County User<br>Change Program Year<br>Change State/County | <b>Year:</b> 2021  | Admin State: Minnesota Admin G<br>Physical State: Minnesota Physical G | County: East Otter Tail<br>County: East Otter Tail |
| Change Producer<br>Change Physical State<br>County              | Producer: FARMER,  | IMA                                                                    |                                                    |
|                                                                 | (i) · Paym         | ent Confirmation. Press "Confirm" to proceed.                          |                                                    |
|                                                                 |                    |                                                                        |                                                    |
|                                                                 |                    | Commodity                                                              | Payment Amount                                     |
|                                                                 | Farm-Raised Fish D | Death                                                                  | \$ 100                                             |
|                                                                 | Farm-Raised Fish F | Feed                                                                   | \$ 200                                             |
|                                                                 | Honeybee Colony    |                                                                        | \$ 300                                             |
|                                                                 | Honeybee Feed      |                                                                        | \$ 400                                             |
|                                                                 | Honeybee Hive      |                                                                        | \$ 500                                             |
|                                                                 | Livestock Feed     |                                                                        | \$ 600                                             |
|                                                                 | Livestock Grazing  | <b>T</b> - <b>i</b> -                                                  | \$ 700                                             |
|                                                                 | L                  | lota                                                                   | 1 > 2,800                                          |
|                                                                 |                    | Back Cancel Confirm                                                    |                                                    |

## F Add/Modify a Payment Confirmation Page Options

The following options are available on the Add/Modify a Payment Confirmation Page.

| Option  | Action                                                                                          |  |  |  |
|---------|-------------------------------------------------------------------------------------------------|--|--|--|
| Back    | Returns to the Add/Modify a Payment Page so the amounts can be modified,                        |  |  |  |
|         | if necessary.                                                                                   |  |  |  |
| Cancel  | Discontinues the process and returns to the ELAP Main Menu without                              |  |  |  |
|         | updating the payment amounts.                                                                   |  |  |  |
| Confirm | Records the payment amounts and triggers the payment process.                                   |  |  |  |
|         | Note: The message, "Payment(s) has been successfully added and/or modified." will be displayed. |  |  |  |

## 126 Modifying Previously Recorded ELAP Payment Data

### A Introduction

Previously entered payment amounts can be modified (including zero) if the producer is no longer due a ELAP payment.

### **B** Effect on Previously Processed Payments

Modifying a previously recorded payment amount impacts previously processed payments in different ways depending if the original payment was sent to NPS, certified in NPS, or certified and signed in NPS. The following table describes how a previously recorded payment is affected when the amount is modified.

| IF previously recorded | AND previously                                                 | AND the                                                                               |                                                                                                    |
|------------------------|----------------------------------------------------------------|---------------------------------------------------------------------------------------|----------------------------------------------------------------------------------------------------|
| payment                | recorded payment                                               | payment in NPS                                                                        |                                                                                                    |
| amounts are            | amounts were                                                   | was                                                                                   | THEN                                                                                                    |
| modified               | <b>not</b> sent to NPS<br>because of a<br>nonpayment condition |                                                                                       | system will trigger the<br>payment to reprocess the<br>payment transaction.                                                                                                    |
|                        | sent to NPS                                                    | certified and<br>signed                                                               | system will retrigger the<br>payment to reprocess to<br>determine whether the<br>producer is overpaid or<br>underpaid. A transaction will<br>be sent to NPS or the Pending<br>Overpayment Report, as<br>applicable.                                                              |
|                        |                                                                | <ul> <li>either:</li> <li>not certified</li> <li>certified, but not signed</li> </ul> | <ul> <li>original amount in NPS<br/>will be canceled and the<br/>system will retrigger the<br/>payment to reprocess</li> <li>new payment amount will<br/>be listed in NPS for<br/>certification and signature,<br/>provided all eligibility<br/>requirements are met.</li> </ul> |

# 126 Modifying Previously Recorded ELAP Payment Data (Continued)

| IF previously    | AND previously                                             |                                                                                       |                                                                                                    |
|------------------|------------------------------------------------------------|---------------------------------------------------------------------------------------|----------------------------------------------------------------------------------------------------|
| recorded payment | recorded payment                                           | AND the payment in                                                                    |                                                                                                    |
| amounts are      | amounts were                                               | NPS was                                                                               | THEN                                                                                                    |
| changed to \$0   | not sent to NPS<br>because of a<br>nonpayment<br>condition | 111 U Was                                                                             | <ul> <li>payment amounts<br/>will be set to \$0</li> <li>system will<br/>retrigger the<br/>payment to<br/>reprocess to<br/>determine whether<br/>the producer is<br/>overpaid</li> </ul>    |
|                  |                                                            |                                                                                       | <ul> <li>an overpayment<br/>may be put on the<br/>Pending<br/>Overpayment<br/>Report if a portion<br/>or all of the<br/>original payment<br/>amount was<br/>certified or signed.</li> </ul> |
|                  | sent to NPS                                                | certified and signed                                                                  | system will retrigger<br>the payment to<br>reprocess to determine<br>the overpayment<br>amount for the<br>producer. A<br>transaction will be sent<br>to the Pending<br>Overpayment Report.  |
|                  |                                                            | <ul> <li>either:</li> <li>not certified</li> <li>certified, but not signed</li> </ul> | original amount in<br>NPS will be canceled.                                                                                                    |

# **B** Effect on Previously Processed Payments (Continued)

### A Introduction

The ELAP payment process is an integrated process that reads data from many systems to determine whether payments issued to a producer were earned in-full or in-part. These systems include the following:

- ELAP Payment Process where payment amounts from the ELAP Gross Payment Report are recorded
- subsidiary system including data about eligibility, combined producer, and Business File
- SCIMS.

If something changes in any of these systems, the ELAP payment process is automatically triggered to recalculate the payment. The producer is overpaid if the information that has been changed results in the current calculated amount to be less than the amount originally paid to the producer.

## **B** Determined Overpayments

For any overpayment amount calculated as \$1 or greater, the system will update the applicable information to the Pending Overpayment Report. See 9-CM, paragraph 65 for information on the Pending Overpayment Report.

**Warning:** Because the system is integrated with other systems, it is critical that County Offices do **not** make unnecessary changes to producer information that could cause an overpayment to be computed. County Offices are required to update the system properly but removing flags or deleting data to "trigger" the system to function could worsen the situation.

### 127 Handling Overpayments (Continued)

## C Handling Debts Less Than \$100

County Offices must follow 58-FI for handling receivables less than \$100.

### **D** Debt Basis Codes

The system automatically assigns the debt basis code to the receivable when it is updated to the Pending Overpayment Report. The following are the debt basis codes used for ELAP payments.

| IF the reason the payment entity/member is | THEN the discovery/debt basis reason |  |  |
|--------------------------------------------|--------------------------------------|--|--|
| overpaid is because of                     | is                                   |  |  |
| payment eligibility because of fraud       | 10-423.                              |  |  |
| payment limitation issues                  | 10-426.                              |  |  |
| payment eligibility, except fraud          | 10-427.                              |  |  |
| prior payments exceed the current payment  | 10-428.                              |  |  |

### 127 Handling Overpayments (Continued)

#### E Charging Interest

Interest must be charged on receivables from the date the original payment was disbursed if COC determines the producer is ineligible because the producer:

- signed to information on CCC-851 or CCC-934 that is subsequently determined inaccurate
- erroneously or fraudulently represented any act affecting a payment eligibility determination, including the following:
  - certification to AGI provisions
  - violation of conservation compliance provisions
  - violation of controlled substance provisions
- knowingly adopted a scheme or device that tended to defeat the purposes of ELAP.

Interest must **not** be charged from date of disbursement if:

- overpayment resulted based on revised information that the producer would **not** have had reason to know was invalid
- National, State, or County Office erred
- producer voluntarily refunds the payment that was issued and COC has **not** determined that the producer is ineligible.
- **Notes:** Software does **not** currently support charging interest from the date of disbursement. Any receivable established is sent to NRRS with the current system date. If the receivable is **not** repaid within 30 calendar days from the date the initial notification letter is issued, interest will start accruing from the date the receivable was established.

If COC determines that the producer is ineligible, and interest should be charged from the date of disbursement:

- County Offices must contact their State Office for assistance
- State Offices must contact FMD for guidance.

#### 128 ELAP Payment Process

#### A Introduction

The ELAP payment process is an automated process that determines:

- whether the producer is eligible to receive payment
- the amount that can be sent to NPS for disbursement.

#### **B** Frequency of Payment Processing

ELAP payments are processed nightly for the following:

- payment amounts recorded during the workday
- any payment on the Nonpayment Report will be reprocessed to determine whether the condition preventing the payment has been corrected.

Note: One payment amount will be sent to NPS.

# 128 ELAP Payment Process (Continued)

## C High-Level Overview of ELAP Payment Process

The following table provides a high-level overview of the ELAP payment process.

| Step | Action                                                                                                    |                                  |                                                                                 |  |  |  |
|------|----------------------------------------------------------------------------------------------------|----------------------------------|---------------------------------------------------------------------------------|--|--|--|
| 1    | Payment process is triggered.                                                                                                    |                                  |                                                                                 |  |  |  |
| 2    | System determines the producer level payment amounts recorded for each of the following and adds the payment amount to determine one ELAP payment amount: |                                  |                                                                                 |  |  |  |
|      | • Farm-Raised Fish                                                                                                    | Death gross payment amount       |                                                                                 |  |  |  |
|      | Honeybee Colony                                                                                                    | gross payment amount             |                                                                                 |  |  |  |
|      | Honeybee Hive gr                                                                                                    | ross payment amount              |                                                                                 |  |  |  |
|      | Honeybee Feed gr                                                                                                    | ross payment amount              |                                                                                 |  |  |  |
|      | • Farm-Raised Fish                                                                                                    | Feed gross payment amount        |                                                                                 |  |  |  |
|      | Livestock Feed gr                                                                                                    | oss payment amount               |                                                                                 |  |  |  |
|      | Livestock Grazing                                                                                                    | g gross payment amount           |                                                                                 |  |  |  |
|      | • Livestock Death g                                                                                                    | gross payment amount (2018 and   | d prior program years).                                                         |  |  |  |
|      | • Livestock Cattle                                                                                                    | Fick Fever gross payment amount  | nt                                                                              |  |  |  |
|      | Livestock Water I                                                                                                    | Hauling gross payment amount.    |                                                                                 |  |  |  |
|      | IF the amount is AND a payment THEN                                                                                                    |                                  |                                                                                 |  |  |  |
|      | greater than \$0                                                                                                    |                                  | continue to step 3 for the applicable amount recorded.                          |  |  |  |
|      | \$0                                                                                                    | was not previously issued        | the payment process is<br>discontinued for the<br>applicable payment<br>amount. |  |  |  |
| 3    | System reads SCIMS                                                                                                    | to obtain information for the pa | yment entity.                                                                   |  |  |  |
|      | IF the payment<br>entity is                                                                                                    | AND the resident alien field is  | THEN                                                                            |  |  |  |
|      | an individual                                                                                                    | • "Unknown" or "N/A"             | continue to step 4.                                                             |  |  |  |
|      | • "Yes"                                                                                                    |                                  |                                                                                 |  |  |  |
|      |                                                                                                    | "No"                             | the payment entity is <b>not</b>                                                |  |  |  |
|      |                                                                                                    |                                  | eligible for payment.                                                           |  |  |  |
|      | any business type                                                                                                    |                                  | continue to step 4.                                                             |  |  |  |
|      | other than individual                                                                                                    |                                  |                                                                                 |  |  |  |

## **128** ELAP Payment Process (Continued)

| Step | Action                                                                                                    |                                                                                                    |                        |                                                                                                    |  |
|------|----------------------------------------------------------------------------------------------------|----------------------------------------------------------------------------------------------------|------------------------|----------------------------------------------------------------------------------------------------|--|
| 4    | System deter                                                                                                    | System determines whether there is an ELAP payment for the payment entity in NPS.                                                                                                    |                        |                                                                                                    |  |
|      | IF a payment TH                                                                                                    |                                                                                                    |                        | EN                                                                                                    |  |
|      | <ul> <li>has not already been sent to NPS for the payment entity</li> <li>has been sent to NPS for the payment</li> </ul> |                                                                                                    | cont                   | continue to step 5.                                                                                                    |  |
|      |                                                                                                    |                                                                                                    |                        |                                                                                                    |  |
|      |                                                                                                    |                                                                                                    |                        |                                                                                                    |  |
|      | entity                                                                                                    | entity                                                                                                    |                        |                                                                                                    |  |
|      | • is signed                                                                                                    |                                                                                                    |                        |                                                                                                    |  |
|      | • has been                                                                                                    | sent to NPS for the payment                                                                                                    | • t                    | the payment in NPS is canceled                                                                                                    |  |
|      | entity                                                                                                    |                                                                                                    | 6                      | and the new payment transaction                                                                                                    |  |
|      | • is not sig                                                                                                    | ned                                                                                                    |                        | is processed                                                                                                    |  |
|      | • 13 <b>HOU</b> SIG                                                                                                    | lica                                                                                                    | • (                    | continue to step 5.                                                                                                    |  |
| 5    | For joint operations and entities, the system retr                                                                        |                                                                                                    | n retrie               | eves member data from Business                                                                                                    |  |
| 6    | System check                                                                                                    | ks the web-based subsidiary eli                                                                                                    | igibili                | ty data for the applicable                                                                                                    |  |
|      | program year                                                                                                    | r to determine whether the pay                                                                                                    | ment                   | entity and members, if                                                                                                    |  |
|      | applicable, a                                                                                                    | re eligible to receive payment.                                                                                                    |                        | •                                                                                                    |  |
|      | IF the                                                                                                    |                                                                                                    |                        |                                                                                                    |  |
|      | payment<br>entity is AND                                                                                                  |                                                                                                    |                        |                                                                                                    |  |
|      |                                                                                                    |                                                                                                    | THEN                   |                                                                                                    |  |
|      | an the payment entity is eligible to                                                                                      |                                                                                                    | continue to step 7.    |                                                                                                    |  |
|      | individual                                                                                                    | receive payment                                                                                                    | •1 1                   | 4 1 1 11 1 4 1                                                                                                    |  |
|      |                                                                                                    | the payment entity is <b>not</b> elig                                                                                                    | ible                   | the producer will be listed on                                                                                                    |  |
|      |                                                                                                    | to receive payment                                                                                                    |                        | the reason the payment cannot                                                                                                    |  |
|      |                                                                                                    |                                                                                                    |                        | be issued.                                                                                                    |  |
|      | an entity or                                                                                                    | • the payment entity is eligi                                                                                                    | ble                    | continue to step 7.                                                                                                    |  |
|      | joint                                                                                                    | to receive payment                                                                                                    |                        | 1                                                                                                    |  |
|      | operation                                                                                                    |                                                                                                    |                        |                                                                                                    |  |
|      |                                                                                                    | • at least 1 member is eligib                                                                                                    | ole to                 |                                                                                                    |  |
|      |                                                                                                    | receive payment                                                                                                    |                        |                                                                                                    |  |
|      |                                                                                                    | the payment entity is <b>not</b> eligible                                                                                                    |                        | the joint operation or entity will                                                                                                    |  |
|      |                                                                                                    | to receive payment                                                                                                    |                        | be listed on the Nonpayment                                                                                                    |  |
|      |                                                                                                    |                                                                                                    |                        | Report with the reason the                                                                                                    |  |
|      |                                                                                                    | the new part antitaria -1:-:                                                                                                    | 1.1.                   | the neumont ontity will be listed                                                                                                    |  |
|      |                                                                                                    | • the payment entity is eligit                                                                                                    | ble                    | on the Nonnayment Report                                                                                                    |  |
|      |                                                                                                    | to receive payment                                                                                                    |                        | on the Nonpayment Report.                                                                                                    |  |
|      |                                                                                                    | • none of the members are                                                                                                    |                        |                                                                                                    |  |
|      |                                                                                                    |                                                                                                    |                        |                                                                                                    |  |
|      | an entity or<br>joint<br>operation                                                                                        | <ul> <li>the payment entity is eligit to receive payment</li> <li>at least 1 member is eligit receive payment</li> <li>the payment entity is <b>not</b> eligit to receive payment</li> <li>the payment entity is eligit to receive payment</li> <li>the payment entity is eligit to receive payment</li> <li>none of the members are</li> </ul> | ible<br>ole to<br>ible | the joint operation or entity will<br>be listed on the Nonpayment<br>Report with the reason the<br>payment cannot be issued.<br>the payment entity will be listed<br>on the Nonpayment Report. |  |

## C High-Level Overview of ELAP Payment Process (Continued)

## **128** ELAP Payment Process (Continued)

| Step | Action                                                             |                                                   |  |  |
|------|--------------------------------------------------------------------|---------------------------------------------------|--|--|
| 7    | Payment history data is updated, and the transaction is completed. |                                                   |  |  |
|      | IF the payment amount THEN the                                     |                                                   |  |  |
|      | is                                                                 |                                                   |  |  |
|      | \$0                                                                | process is discontinued and the payment entity is |  |  |
|      |                                                                    | listed on the Nonpayment Report.                  |  |  |
|      | greater than \$0                                                   | payment amount must be sent to NPS for            |  |  |
|      |                                                                    | disbursement.                                     |  |  |
|      | negative                                                           | overpayment amount must be updated to the         |  |  |
|      |                                                                    | Pending Overpayment Report.                       |  |  |

## C High-Level Overview of ELAP Payment Process (Continued)

#### 129 ELAP Payment Reports

#### A Displaying or Printing ELAP Payment Reports

ELAP Payment Reports are available to provide information about each payment or nonpayment. Most of the payment reports have information that is common between program areas so information about these reports is in 9-CM. The ELAP Payment History Report – Detail has program-specific data so information for this report is in this handbook.

ELAP Payment Report information is available according to the following.

| Report Name                                                                                                    | Type of Data    | Reference          |
|----------------------------------------------------------------------------------------------------|-----------------|--------------------|
| Submitted Payments Report                                                                                                    | Live            | 9-CM, paragraph 63 |
| Submitted Overpayments Report                                                                                                    | Live            | 9-CM, paragraph 64 |
| Pending Overpayment Report                                                                                                    | Live            | 9-CM, paragraph 65 |
| Note: The Pending Overpayment Report<br>is accessed through the Pending<br>Overpayment Summary Report<br>according to 9-CM,<br>paragraph 64.5. |                 |                    |
| Nonpayment/Reduction Report                                                                                                    | Report Database | 9-CM, paragraph 66 |
| Insufficient Funds Report                                                                                                    | Live            | 9-CM, paragraph 67 |
| Payments Computed to Zero Report                                                                                                    | Live            | 9-CM, paragraph 68 |
| Payment History Report – Summary                                                                                                    | Report Database | 9-CM, paragraph 69 |
| Payment History Report – Detail                                                                                                    | Report Database | paragraph 227      |

**Note:** See 9-CM, paragraph 52 for complete instructions on accessing the Common Payment Report System.

## 130 Payment History Report – Detail

## A Background

The Payment History Report – Detail provides detailed information about an ELAP payment.

## **B** Payment History Report – Detail Field Descriptions

The following information will be displayed/printed on the Payment History Report – Detail.

| Field                             | Description                                                                                                    |
|-----------------------------------|----------------------------------------------------------------------------------------------------|
| State                             | Full name of the State selected by the user.                                                                                                    |
| County                            | Full name of the county selected by the user.                                                                                                    |
| Program Year                      | Program year selected by the user.                                                                                                    |
| Program Name                      | Emergency Loss Assistance Program.                                                                                                    |
| Date (Report)                     | Date the Payment History Report - Detail was printed.                                                                                                    |
| Producer Name                     | Name of the producer associated with the selection.                                                                                                    |
| Business Type                     | Business type associated with the producer.                                                                                                    |
| Date (Payment)                    | Date the payment or overpayment was processed.                                                                                                    |
| State/County                      | State and county code associated with the applicable transaction record.                                                                                                    |
| Payment                           | The "Payment Entity/Member Name" field will provide payment entity or                                                                                                    |
| Entity/Member                     | member name information if the ELAP Payment History Report – Detail                                                                                                    |
| Name                              | is generated for:                                                                                                    |
|                                   | <ul> <li>an entity or joint operation where amounts were attributed to members</li> <li>a member to show the payment entity through whom the amount was attributed.</li> </ul> |
| Payment ID<br>Number              | Unique number that ties the program history data to the NPS history data.                                                                                                    |
| Business Type                     | Business type of the producer and/or member.                                                                                                    |
| Contract/<br>Application/<br>Farm | Will be blank.                                                                                                    |

# 130 Payment History Report – Detail (Continued)

| Field           | Description                                                              |
|-----------------|--------------------------------------------------------------------------|
| Commodity       | Name of the commodity.                                                   |
| Transaction     | Type of transaction for the information displayed. Transaction type will |
| Туре            | be 1 of the following:                                                   |
|                 | • "Payment"                                                              |
|                 | "Receivable"                                                             |
|                 | "Canceled Payment"                                                       |
|                 | "Canceled Receivable".                                                   |
| Gross Payment   | Amount of the payment initially attributed to the producer or entity     |
| Amount          | member.                                                                  |
| Total Reduction | Total reduction amount for all reductions applied to the gross payment.  |
| Amount          |                                                                          |
| Net Payment     | Net payment amount for the producer after all reductions have been       |
|                 | applied.                                                                 |
| Reduction       | Reason for the reduction applied to the gross payment amount.            |
| Reason          |                                                                          |

## **B** Payment History Report – Detail Field Descriptions (Continued)

## 130 Payment History Report – Detail (Continued)

## C Example of Payment History Report – Detail

The following is an example of the Payment History Report – Detail.

| Coahoma<br>Mississippi                                       | United States Departme<br>Farm Service                                        | ent of Ag<br>Agency                | riculture                                       |           |                     | Date: (                      | )3/21/2011     |
|--------------------------------------------------------------|-------------------------------------------------------------------------------|------------------------------------|-------------------------------------------------|-----------|---------------------|------------------------------|----------------|
|                                                              | 2010 Emergency Loss Assist<br>Payment History Repo<br>Date Range: From 03/20/ | tance Pro<br>ort - Deta<br>2011 To | ogram - ELAP<br>il Level<br>03/21/2011          |           |                     |                              |                |
| Producer Name: FARMER, IMA                                   |                                                                               |                                    |                                                 |           |                     |                              |                |
| Business Type: Individual                                    |                                                                               |                                    |                                                 |           |                     |                              |                |
| State/<br>Date County Payment Entity/M                       | lember Name                                                                   | Payment<br>ID Number               | Contract/<br>Business Application,<br>Type Farm | Commodity | Transaction<br>Type | Total<br>Reduction<br>Amount | Net<br>Payment |
| 03/21/2011 28/027 Farmer, IMA                                |                                                                               | 10072288                           | 00                                              | HB Feed   | Payment             | \$0                          | \$ 600         |
| 03/21/2011 28/027 Farmer, IMA                                |                                                                               | 10054027                           | 00                                              | FRF       | Canceled<br>Payment | \$ O                         | \$ 986         |
| 03/21/2011 28/027 Farmer, IMA                                |                                                                               | 10072288                           | 00                                              | FRF       | Payment             | \$ O                         | \$ 1,000       |
| 03/21/2011 28/027 Farmer, IMA                                |                                                                               | 10072288                           | 00                                              | LS Feed   | Payment             | \$ 0                         | \$ 280         |
|                                                              | Previous                                                                      | Print Ne                           | ext                                             |           |                     |                              |                |
|                                                              |                                                                               |                                    |                                                 |           |                     |                              |                |
|                                                              |                                                                               |                                    |                                                 |           |                     |                              |                |
| Screen ID: LO08CPR2100<br>Last Modified: 03/14/2011 09:37:05 | АМ                                                                            |                                    |                                                 |           | Back t              | o Top ^                      |                |
|                                                              | FOR INTER                                                                     | NAL USE ON                         | LY                                              |           |                     |                              |                |

## **D** Report Options

The following options are available on the Payment History Report – Detail.

| Option   | Action                                                                                                   |
|----------|----------------------------------------------------------------------------------------------------|
| Previous | The previous Payment History Report – Detail will be displayed.                                          |
|          | <b>Note:</b> If a single producer was selected for processing, this button will <b>not</b> be available. |
| Print    | The Payment History Report – Detail will be sent to the applicable printer.                              |
| Next     | The Payment History Report – Detail for the next producer will be displayed.                             |
|          | <b>Note:</b> If a single producer was selected for processing, this button will <b>not</b> be available. |

### **A** Canceling Payments

After payment processing has been completed, County Offices must review the NPS payment worklist to ensure that the correct payments have been generated. The user should do the following if an error is determined:

- **not** sign the payment in NPS
- correct the condition causing the incorrect payment or overpayment.
- **Notes:** User intervention is **not** allowed for the cancellation process. If the condition causing the incorrect payment is corrected, the system will automatically cancel the unsigned payment and recalculate the payment amount due.

If the payment amount is determined to be incorrect and the payment has been signed in the NPS system, the payment can no longer be canceled. The producer will be underpaid or overpaid once the condition causing the incorrect payment has been corrected.

5-11-21

### **132** General Provisions for Canceling Receivables

#### A Canceling Receivables

Past processing for ELAP has required a second payment to be generated if a receivable was previously established for an ELAP overpayment. New processing will now cancel the receivable in NRRS if both of the following apply:

- condition causing the overpayment has been corrected in the system and the producer is determined to no longer be overpaid
- receivable in NRRS has not had any payments applied to the overpayment amount.
- **Note:** If a payment amount has been applied to the receivable then a second payment will be required to be applied to the receivable.

### **133** General Provisions for Overpayments

#### A Overview

Overpayments will be determined during the ELAP payment calculation process and will be updated to the Pending Overpayment Report. See 9-CM, paragraph 65 for information on the Pending Overpayment Report.

## **B** Overpayment Due Dates

Overpayments can occur for a number of reasons and County Offices are required to take necessary action to collect overpayments. The following table provides situations that may cause overpayments and the overpayment due dates.

|                                                                                          |                                                                                                    | Overpayment |
|------------------------------------------------------------------------------------------|----------------------------------------------------------------------------------------------------|-------------|
| Time of Determination                                                                    | Situation                                                                                                    | Due Date    |
| Any time                                                                                 | Payment was issued to the wrong producer.                                                                       | Immediately |
| After an entry affecting the<br>payment amount is changed<br>on either of the following: | Payment was issued and later something<br>occurred that changed the amount in the<br>ELAP Gross Payment Report. |             |
| <ul><li>CCC-851</li><li>CCC-934.</li></ul>                                               |                                                                                                    |             |
| After producer                                                                           | Producer received an ELAP payment and                                                                           |             |
| misrepresentation is                                                                     | COC determines that the producer                                                                                |             |
| determined.                                                                              | misrepresented their interest.                                                                                  |             |
| After an eligibility value                                                               | Producer's eligibility value changed that                                                                       |             |
| changes that make the                                                                    | makes the producer ineligible for payment.                                                                      |             |
| producer ineligible for                                                                  |                                                                                                    |             |
| payment.                                                                                 |                                                                                                    |             |
| Anytime either of the                                                                    | CCC-851 or CCC-934 was canceled after                                                                           |             |
| following are canceled:                                                                  | payments were issued to the producer.                                                                           |             |
|                                                                                          |                                                                                                    |             |
| • CCC-851                                                                                |                                                                                                    |             |
| • CCC-934.                                                                               |                                                                                                    |             |

## **Reports, Forms, Abbreviations, and Redelegations of Authority**

## Reports

None.

## Forms

This table lists all forms referenced in this handbook.

|           |                                                        | Display   |             |
|-----------|--------------------------------------------------------|-----------|-------------|
| Number    | Title                                                  | Reference | Reference   |
| AD-1026   | Highly Erodible Land Conservation (HELC) and           |           | 100, 120    |
|           | Wetland Conservation (WC) Certification (Includes      |           |             |
|           | Form AD-1026 Appendix)                                 |           |             |
| CCC-36    | Assignment of Payment                                  |           | 100         |
| CCC-37    | Joint Payment Authorization                            |           | 100         |
| CCC-851   | Emergency Loss Assistance for Livestock<br>Application |           | Text        |
| CCC-851-1 | Emergency Loss Assistance for Livestock                |           | 11, 21, 32, |
|           | Payment Calculation Worksheet                          |           | 120         |
| CCC-860   | Socially Disadvantaged, Limited Resource and           |           | 23, 53      |
|           | Beginning and Veteran Farmer or Rancher                |           |             |
|           | Certification                                          |           |             |
| CCC-902   | Farm Operating Plan for Payment Eligibility 2009       |           | 100         |
|           | and Subsequent Program Years                           |           |             |
| CCC-934   | Emergency Loss Assistance for Farm-Raised              |           | Text        |
|           | Fish/Honeybees Application                             |           |             |
| CCC-934-1 | Emergency Loss Assistance for Farm-Raised Fish         |           | 11, 51, 59  |
|           | Losses Payment Calculation Worksheet                   |           |             |
| CCC-941   | Average Adjusted Gross Income (AGI)                    |           | 100         |
|           | Certification and Consent to Disclosure of Tax         |           |             |
|           | Information - Agricultural Act of 2014                 |           |             |
| FSA-325   | Application for Payment of Amounts Due Persons         |           | 100         |
|           | Who Have Died, Disappeared, or Have Been               |           |             |
|           | Declared Incompetent                                   |           |             |

## Reports, Forms, Abbreviations, and Redelegations of Authority (Continued)

## Abbreviations Not Listed in 1-CM

| Approved      | T                                                | Df        |
|---------------|--------------------------------------------------|-----------|
| Abbreviations | lerm                                             | Reference |
| AU            | Animal Unit                                      | 25, 26    |
| AUM           | Animal Unit Months                               | 25, 26    |
| FBC           | Farm Production and Conservation Business Center | 2         |
| PDD           | Program Delivery Division                        | 1,2       |
| SND           | Safety Net Division                              | 1         |

The following abbreviations are not listed in 1-CM.

#### **Redelegations of Authority**

None.

## Menu and Screen Index

The following table lists the menus and screens displayed in this handbook.

| Menu or |                                         |           |
|---------|-----------------------------------------|-----------|
| Tab     | Title                                   | Reference |
|         | Add/Modify a Payment Page               | 125       |
|         | Add/Modify a Payment Confirmation Page  | 125       |
|         | Select a Physical Location Page         | 124       |
|         | Select a Program Year Page              | 122       |
|         | Select Administrative State/County Page | 123       |

.